#### 台地-桃園社造資訊網 補助計畫線上申請系統

#### 系統教育訓練

#### 簡報人:陳詠蕙 計畫經理 2022.08.30

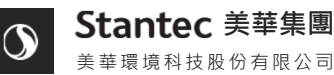

華環境科技股份有限公司

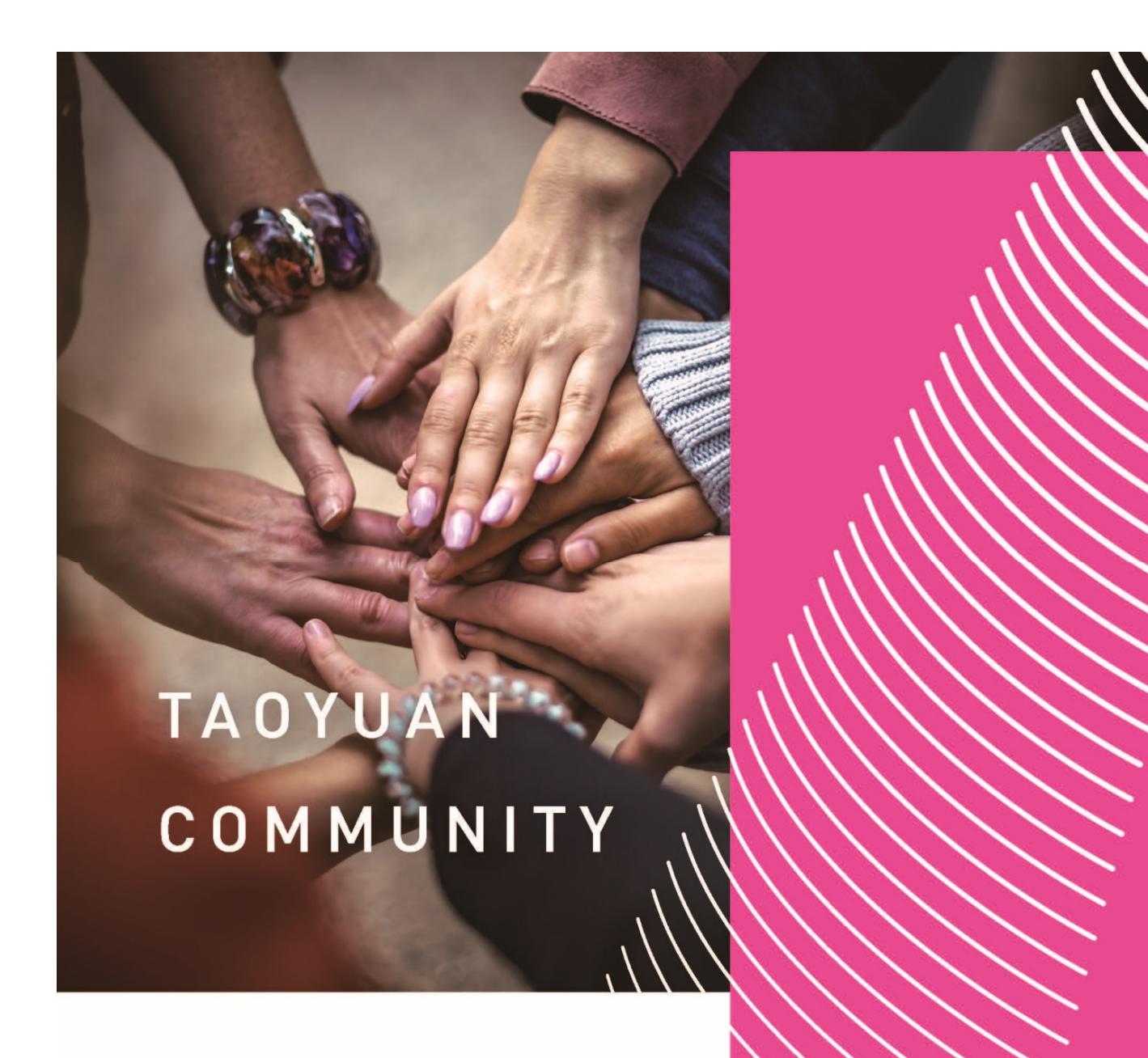

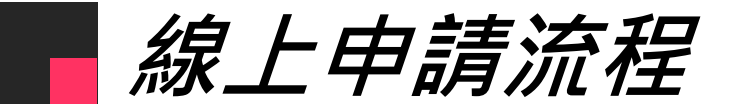

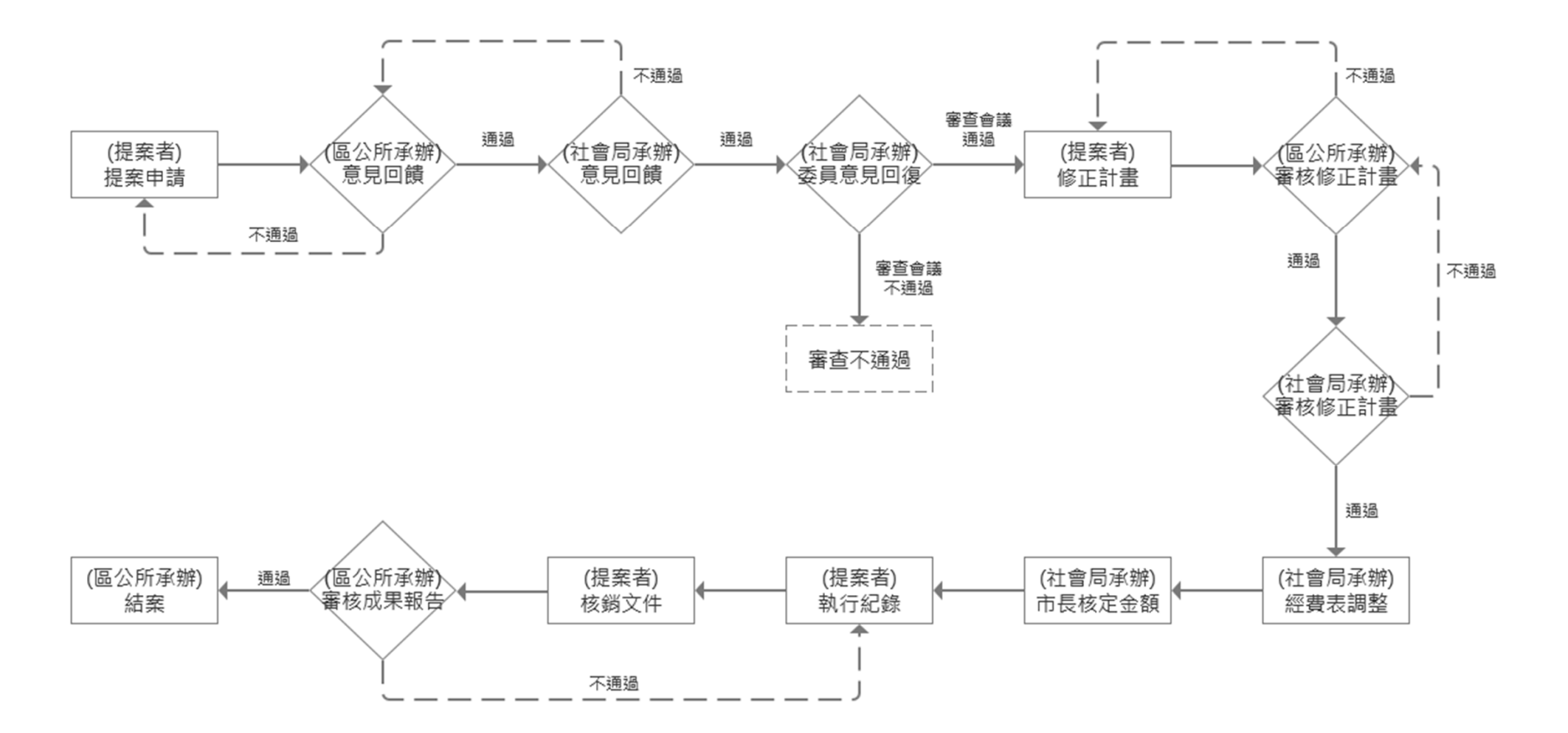

#### 申請補助流程

#### 申請補助流程 - 申請補助

#### 點擊【申請補助】或【線上申請】, 皆可前往申請補助計畫頁面。

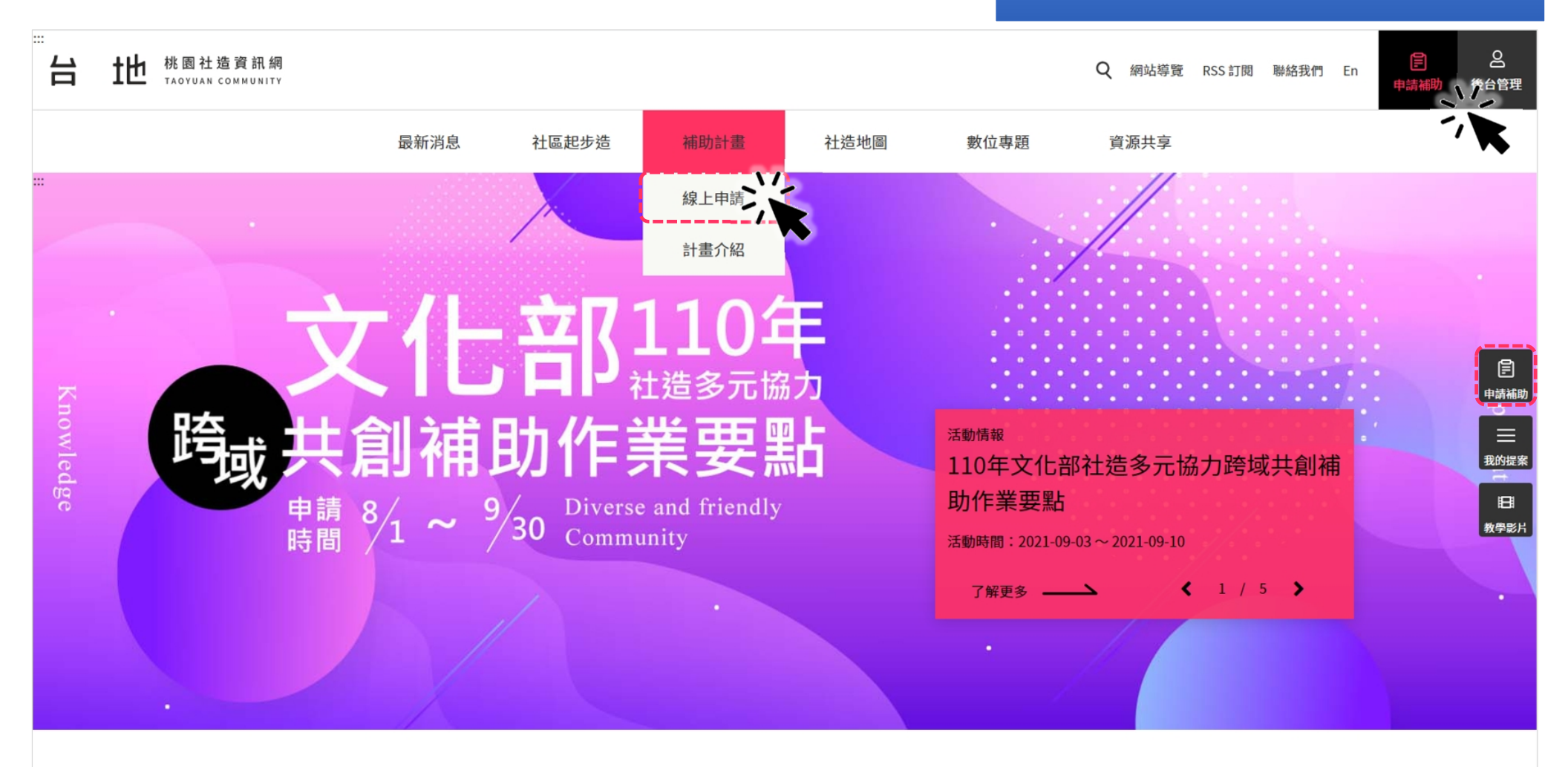

#### 申請補助流程 - 補助計畫查詢

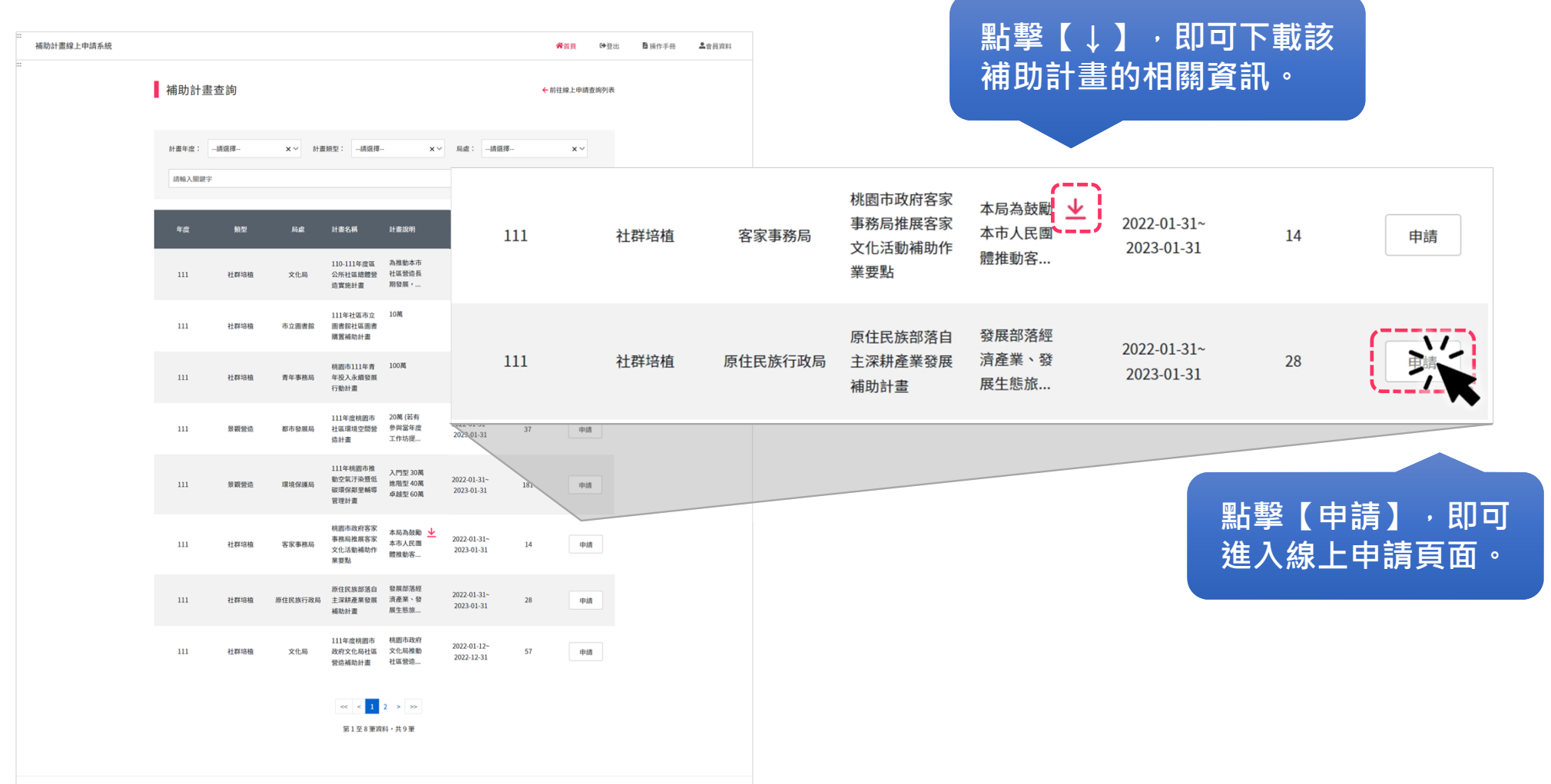

ID 2022 - 台地桃園社造整合網

# 補助流程 階段1:提案申請

#### 提案申請 - 填寫基本資料

| ①請填寫這6大頁籤。 | 申請 進入線上申請頁面。                                                   |  |
|------------|----------------------------------------------------------------|--|
|            | 本資料 提案內容 提案計畫書 經費概算表 檢附文件 送出申請                                 |  |
|            | * 單位類別 (個人 ) @ 團體 * 統編                                         |  |
|            | * 申請單位 * 負責人                                                   |  |
|            | * 立案字號 * 聯絡地址   郵遞區號 · > 地址                                    |  |
|            | * 計畫名稱 請輸入構想之提案計畫名稱                                            |  |
|            | * 聯絡人 姓名 個人申請者請填姓名 連絡電話 0987 654 321 電子信箱 thanks@lot.friends ↓ |  |
| 小提醒:       | *協力單位 請填單位名稱                                                   |  |
| * 號為必填欄位。  | ② 填寫完成後·點擊【儲存】。                                                |  |

#### 提案申請 - 填寫提案內容 1

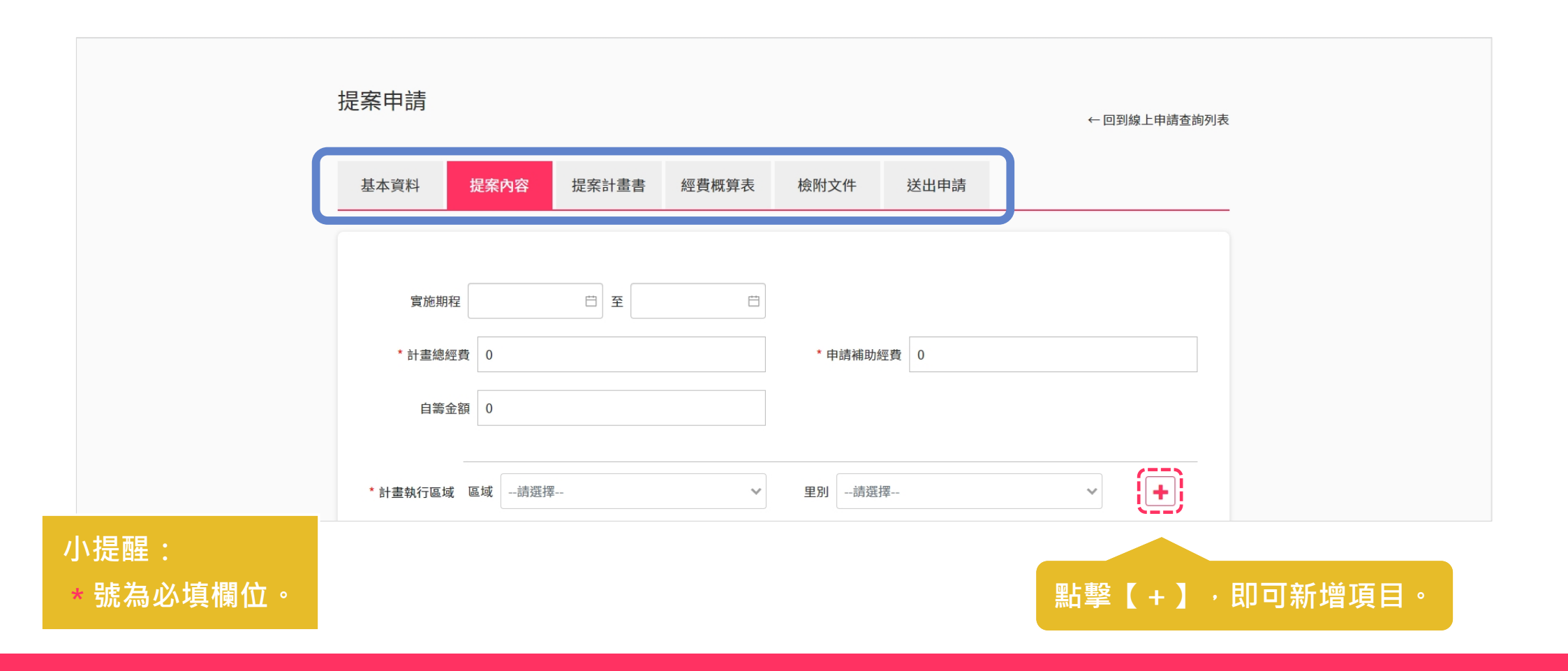

#### 提案申請 - 填寫提案內容 2

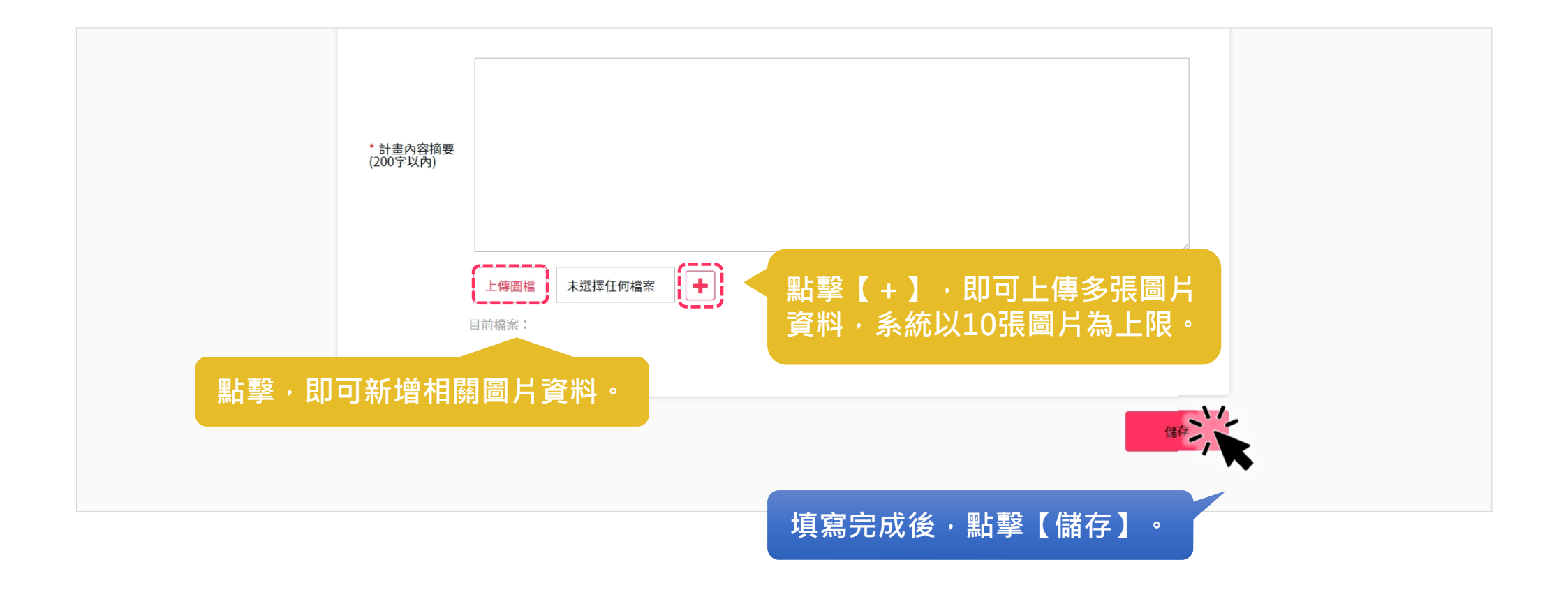

|                  | 提案申請                            | ← 回到線上申請查詢列表   |
|------------------|---------------------------------|----------------|
|                  | 基本資料 提案內容 提案計畫書 經費概算表 檢附文件 送出申請 |                |
|                  | * 計畫緣起                          |                |
|                  | 點擊·即可新增相關圖片資料。                  |                |
|                  | 上傳圖檔 未選擇任何檔案                    | 專多張圖片<br>片為上限。 |
|                  | * 計畫實施地點                        |                |
| 小提醒:<br>*號為必填欄位。 | 上傳圖檔 未選擇任何檔案 目前檔案:              |                |

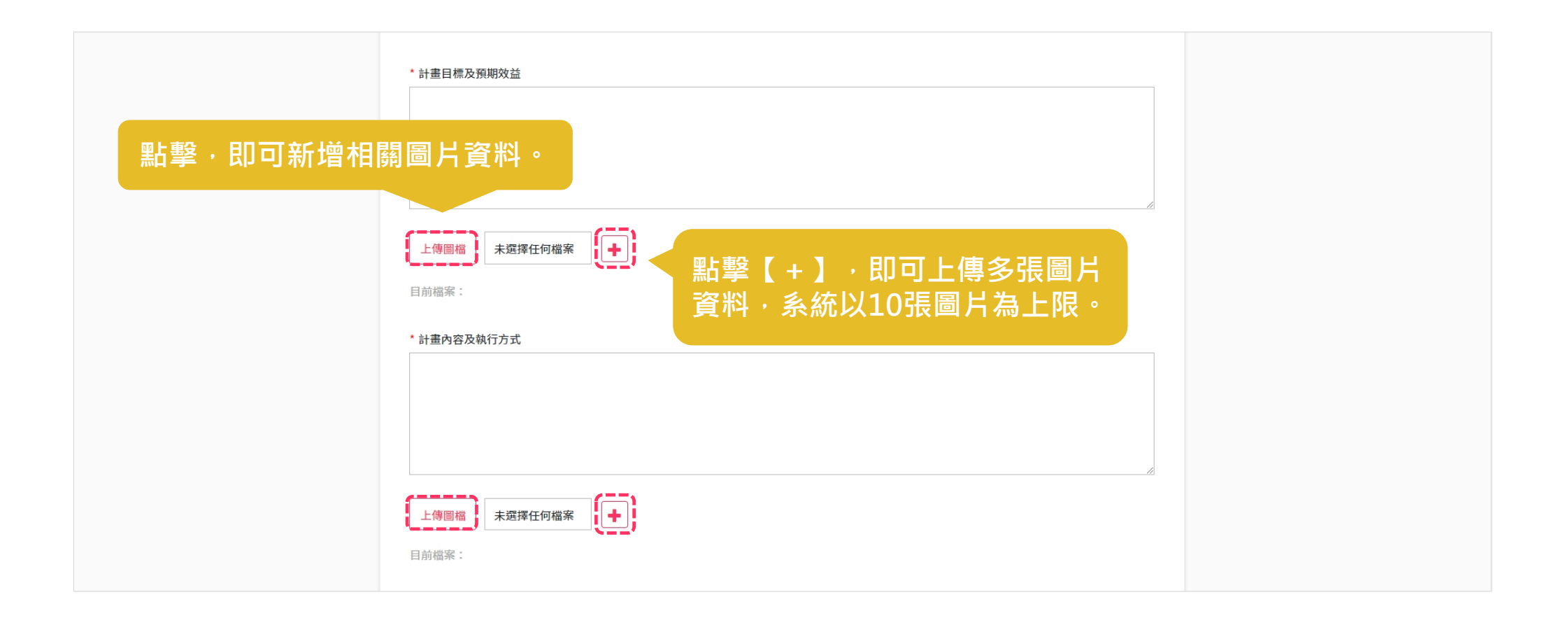

| * 方案: |   |                |
|-------|---|----------------|
| 方案名稱  |   | 擊【+】·即可新增不同方案· |
| 主辦單位  |   |                |
| 協辦單位  |   |                |
| 活動起始  |   | Ë              |
| 活動結束  |   |                |
| 活動地點  | i |                |
| 参加對象  |   |                |
| 参與人次  |   |                |
|       |   |                |

可依需求,自行增加不同的方案內容。

| * 計畫緣起  |  |
|---------|--|
|         |  |
|         |  |
| * 計畫目的  |  |
|         |  |
|         |  |
| * 預期效益  |  |
|         |  |
|         |  |
|         |  |
| 画機器:    |  |
| 未選擇任何檔案 |  |

|                 | 點擊【+】,即可新增不同活動內容。 |
|-----------------|-------------------|
| 活動名稱            | 活動說明              |
| 活動起始            |                   |
| 活動結束            |                   |
| 活動地點            |                   |
| * 聯合社區簡介        |                   |
| 上傳附件 未選擇任何檔案    |                   |
| 目前檔案:           | 點擊,即可新增相關附件資料。    |
| *過往執行社區福利服務方案績效 |                   |
| 上傳附件 未選擇任何檔案    |                   |
| 目前檔案:           |                   |
| * 資源狀況及網絡聯結情形   |                   |
| 上傳附件 未選擇任何檔案    |                   |
| 目前檔案:           |                   |

| *服務需求情形                                                          |                |
|------------------------------------------------------------------|----------------|
| 上傳附件未選擇任何檔案                                                      | 點擊,即可新增相關附件資料。 |
| 目前檔案:                                                            |                |
| 訂重執17上TF进度期推                                                     |                |
| 上傳附件 未建择仕何福条                                                     |                |
| 目前檔案:                                                            |                |
|                                                                  |                |
| 工得附件                                                             |                |
| 日則怡杀,                                                            |                |
| 若為上傳圖檔,公許上傳檔案類型: jpg, jpg, png<br>若為上傳圖檔,公許上傳檔案類型: jpg, jpg, png |                |
| 若過至時的日本的語言。Geocel複製貼上者,請以"貼上圖片"方式操作                              | 」              |
|                                                                  |                |
|                                                                  |                |
|                                                                  |                |
|                                                                  |                |
| ① 允許上傳檔案類型:docx, jpg, jpeg, png                                  |                |

② 上傳word檔案中之內容包含excel複製貼上者 · 請以 貼上圖片 方式操作

#### 提案申請 - 填寫經費概算表 1

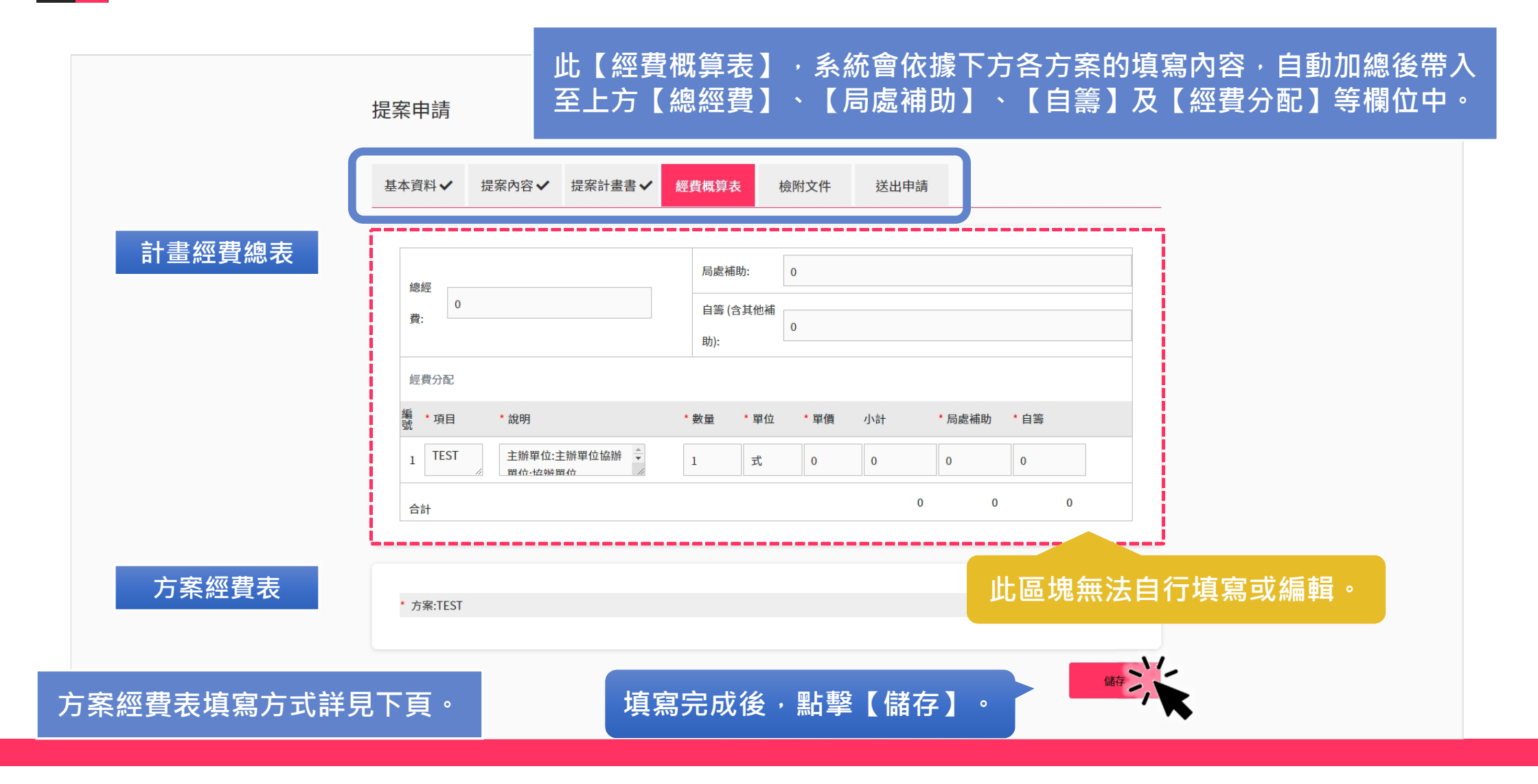

#### 提案申請 - 填寫經費概算表 2

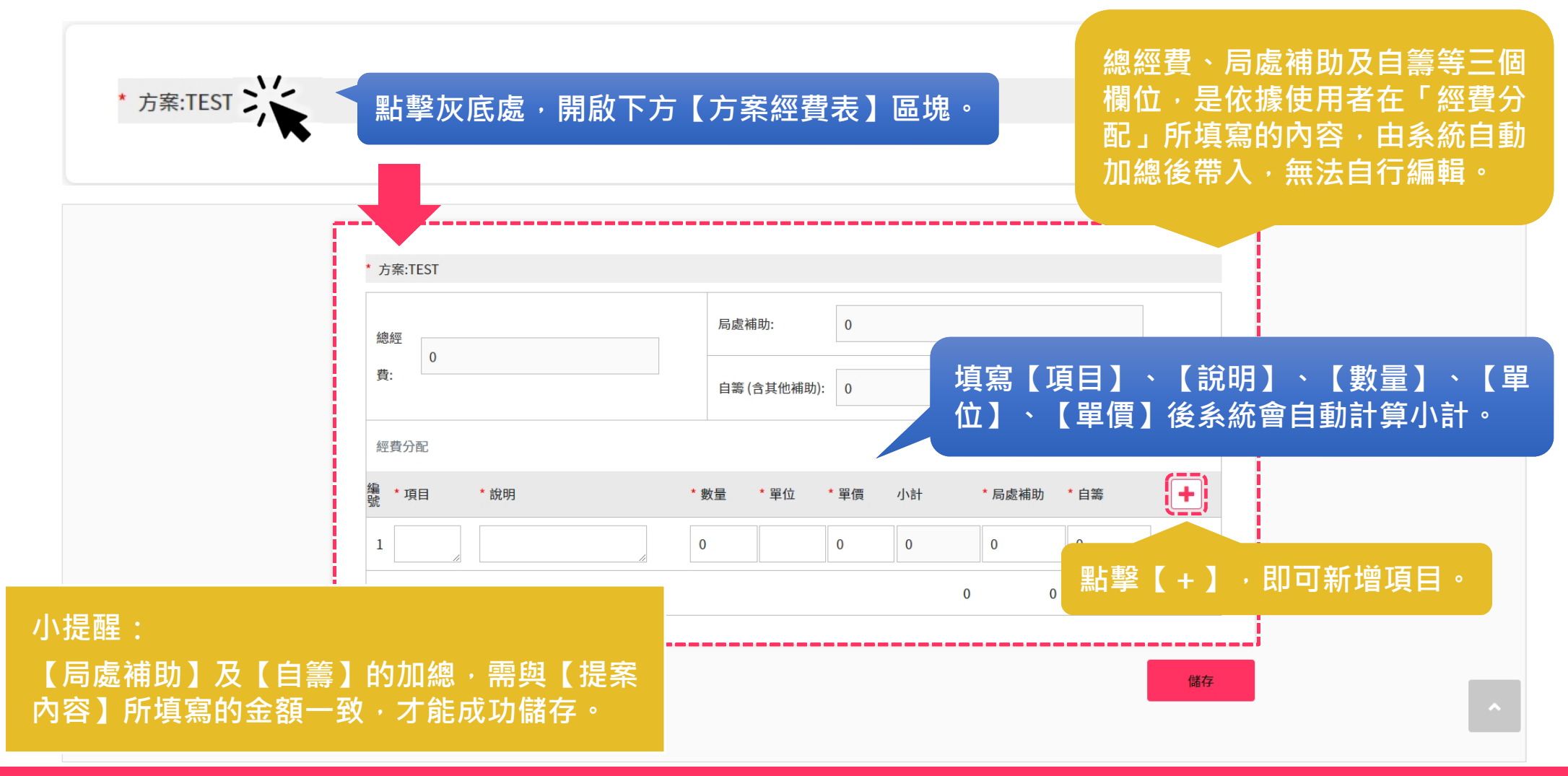

#### 提案申請 - 上傳檢附文件

|                                        | 提案申請                                                                                                    |                                                                     |                                   |           |      |       | ← 回到線上申請查詢列表      |          |
|----------------------------------------|----------------------------------------------------------------------------------------------------|---------------------------------------------------------------------|-----------------------------------|-----------|------|-------|-------------------|----------|
|                                        | 基本資料                                                                                                    | 提案內容                                                                | 提案計畫書                             | 經費概算表     | 檢附文件 | 送出申請  |                   |          |
|                                        | <ol> <li>1. 下載附件檔<br/>無附件檔案</li> <li>2. 上傳文件</li> <li>* 聯合社區共</li> <li>上傳附件</li> <li>目前檔案:</li> <li>允許上傳檔案録</li> <li>若上傳word權</li> </ol> | 案,填寫完畢掃描<br>司組成小組之決議編<br>未選擇任何檔案<br>原型:docx, jpg, jpe<br>案中之內容包含exc | 上傳<br>己錄<br>g, png<br>el複製貼上者,請以" | 貼上圖片"方式操作 |      | 撃・即可新 | 斫增相關附件資料          | •        |
| 小提醒: * 號為必<br>① 允許上傳檔案類<br>② 上傳word檔案中 | 真欄位 <sup>。</sup><br>型:docx,<br>之內容包 <sup>。</sup>                                                                                         | jpg, jpe<br>含excel                                                  | eg, png<br>复製貼上                   | 者 · 請以    | 貼上圖) | 片方式操作 | (新)<br>作<br>上傳完成後 | ,點擊【儲存】。 |

#### 提案申請 - 送出提案申請資料

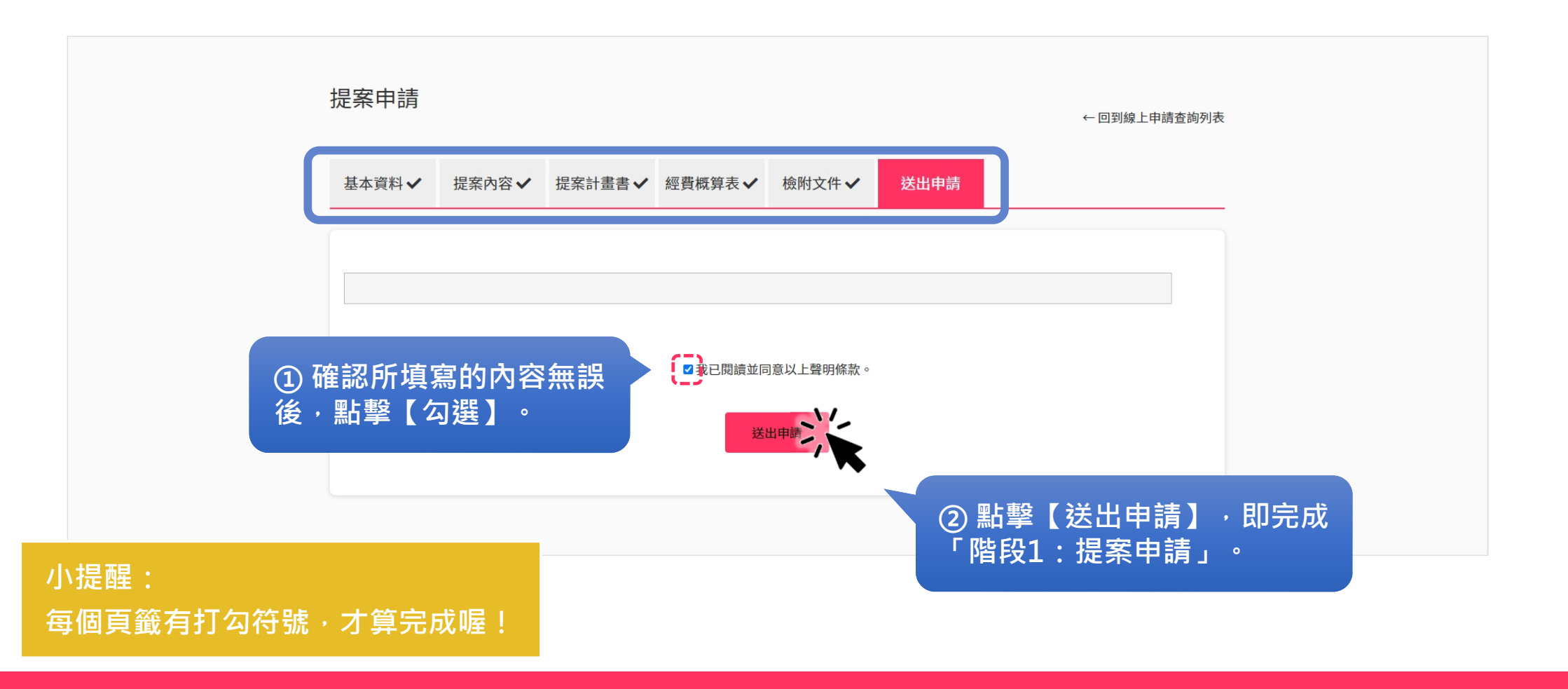

#### 提案申請 - 匯出提案申請資料

| 線上申請      | 查詢列表       |                        |                   |                           | ←回到補助計畫查詢                   |      |
|-----------|------------|------------------------|-------------------|---------------------------|-----------------------------|------|
| 計畫年度:     | 請選擇        | × •                    | 計畫類型:             | 清選擇                       | × ~                         |      |
| 局處:       | 社會局        | × *                    | 補助對象:             | 清選擇                       | × •                         |      |
| 活動起始:     |            | Ë                      | 活動結束:             |                           | Ë                           |      |
| 提案送件起始    |            | Ë                      | 提案送件結束:           |                           | Ë                           |      |
| 案件狀態:     | 請選擇        | × •                    | 行政區:              | 青選擇                       | × •                         |      |
| TEST_DI   |            | 查詢 🗙                   |                   |                           |                             |      |
| 案件狀態      | 年度 類型      | 局處計畫名稱                 | 提案名稱 申請           | 青單位 提案送件時                 | 點撃・即可【匯出提案                  | 申請】。 |
| ● 提案申請待審查 | f 111 社群培植 | 桃園市福利社區<br>社會局 化旗艦領航計畫 | ≝<br>∎ TEST_DI TE | 2022-07-07<br>5T_DI 10:59 | 选 研存審查<br>65 歷出提案申請<br>激案申請 |      |

#### 補助流程 階段1:修正提案申請

#### 修正提案申請 - 系統跳窗提醒

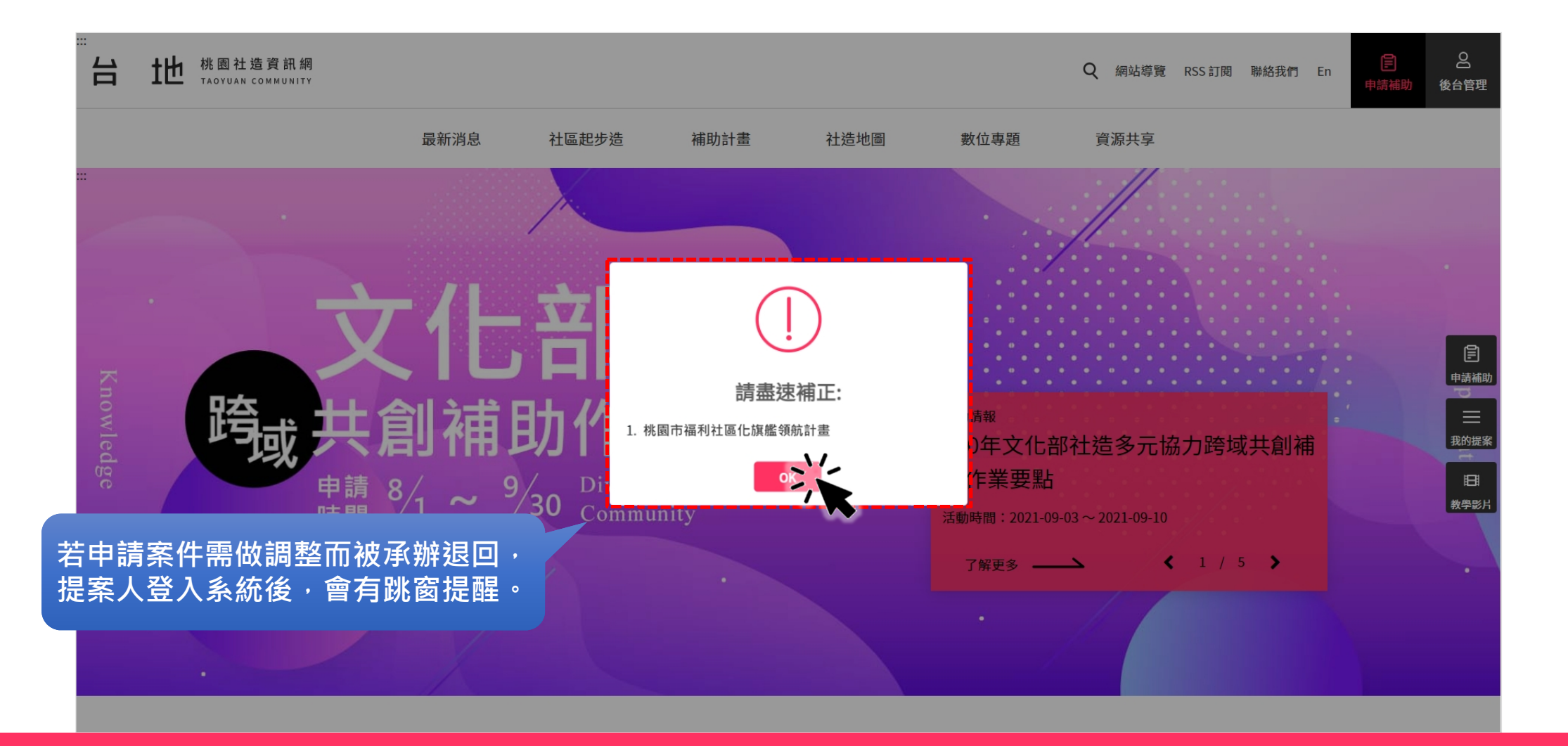

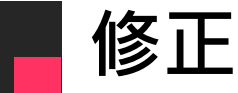

#### 修正提案申請

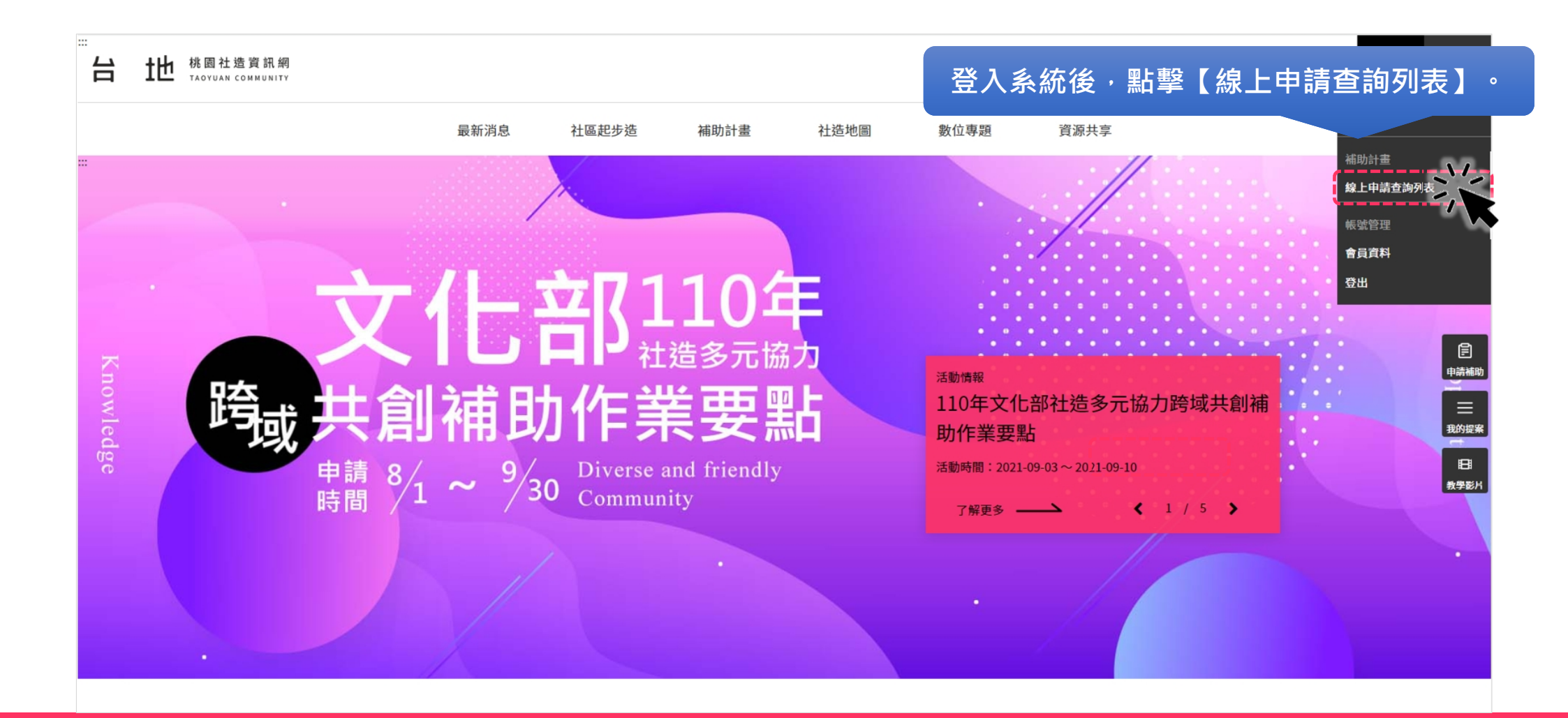

#### 修正提案申請 - 線上申請查詢列表

| 線上申請      | <b>持查</b> 詢列表                     |               | ← 回到補助前                             | 计畫查詢        |
|-----------|-----------------------------------|---------------|-------------------------------------|-------------|
| 計畫年度:     | 請選擇 × *                           | 計畫類型:請選       | 選擇 ~                                |             |
| 局處:       | 社會局 X ¥                           | 補助對象:請選       | 武擇 ~                                |             |
| 活動起始:     |                                   | 活動結束:         | Ē                                   |             |
| 提案送件起始    |                                   | 提案送件結束:       | e                                   |             |
| 案件狀態:     | 請選擇                               | 行政區:請選        | Ε擇 ✔                                |             |
| TEST_DI   | 査詞                                |               |                                     |             |
| ① 找到需要進   | 行修正的提案申請案件。                       | 提案名稱 申請單      | ☆ 堤 ② 點擊【修正提                        | 案申請】,以進行修改。 |
| ● 提案申請待修正 | E 111 社群培植 社會局 桃園市福利社區<br>化旗艦領航計畫 | TEST_DI TEST_ | _DI 2022-07-07 65<br>_DI 10:59 版案申請 |             |

#### 修正提案申請 - 調整提案申請資料

| 提案申請                       |                                                    |                |           | ← 回到線上申請查詢列表 |
|----------------------------|----------------------------------------------------|----------------|-----------|--------------|
| 基本資料 🗸                     | 提案內容                                               | 經費概算表 🗸 檢附文件 🗸 | 送出申請      |              |
| 承辦意見:<br>TEST:審核           | 是案申請不通過-承辦意見回饋                                     |                |           |              |
| • <sub>單位類別</sub><br>依據承辦意 | ◎ 個人   ◎ 團 個 し の の の の の の の の の の の の の の の の の の | *統             |           |              |
| * 立案字號<br>* 計畫名稱           | 20220706<br>TEST_DI                                | * 聯絡地          | E 330 × ♥ | / 桃園市桃園區     |

#### 修正提案申請 - 送出提案修改

\_

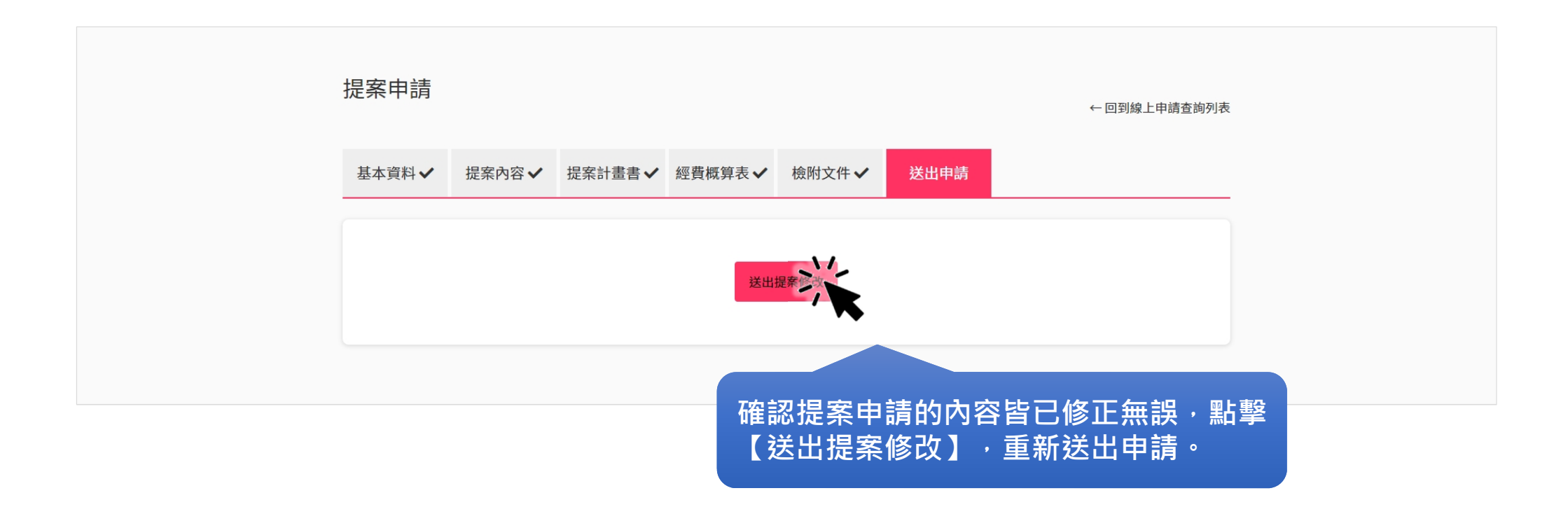

#### 補助流程 階段2:修正計畫

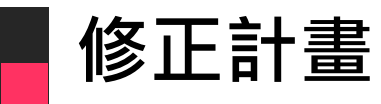

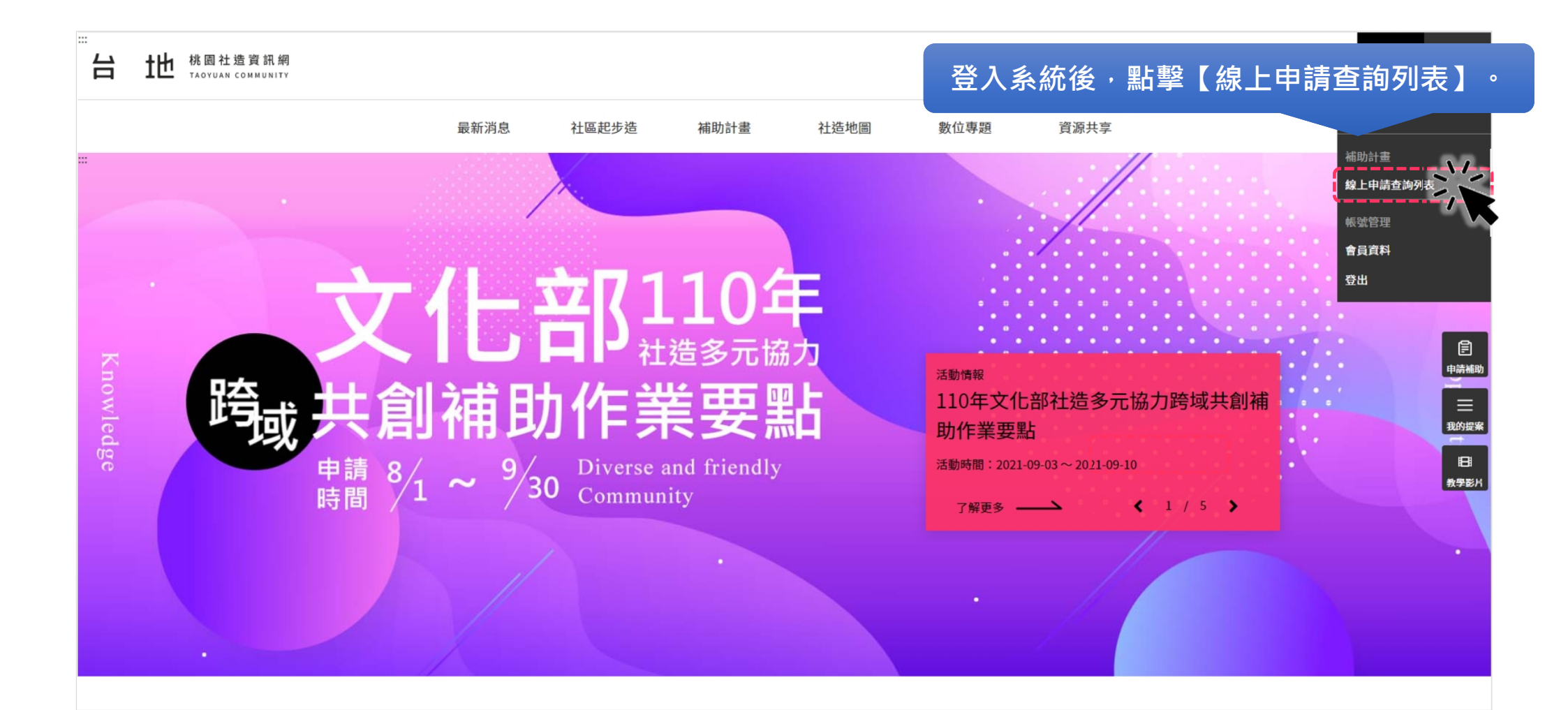

#### 修正計畫 - 線上申請查詢列表

| 線上申詞                       | 青查詢列表    |                        |         |                             | ← 回到補助             | 計畫查詢  |  |
|----------------------------|----------|------------------------|---------|-----------------------------|--------------------|-------|--|
| 計畫年度:                      | 請選擇      | × •                    | 計畫類型:   | 請選擇                         | × •                |       |  |
| 局處:                        | 社會局      | × *                    | 補助對象:   | 請選擇                         | × *                |       |  |
| 活動起始:                      |          | Ë                      | 活動結束:   |                             | Ë                  |       |  |
| 提案送件起始                     | :        | Ë                      | 提案送件結束  |                             | Ë                  |       |  |
| 案件狀態:                      | 請選擇      | × *                    | 行政區:    | 請選擇                         | × *                |       |  |
| TEST_DI                    |          | 查詢                     |         |                             |                    |       |  |
| 案件狀態                       | 年度 類型    | <sub>局</sub> 點擊【修      | 正計畫     | 】,以進行                       | 「階段2:修ī            | E計畫」。 |  |
| <ul> <li>審查會議通過</li> </ul> | 111 社群培植 | 桃園市福利社區<br>社會局 化旗艦領航計畫 | TEST_DI | 2022-07-07<br>TEST_DI 13:36 | 修正計畫<br>65<br>撤案申請 |       |  |

#### 修正計畫 - 意見回覆及相關資訊調整

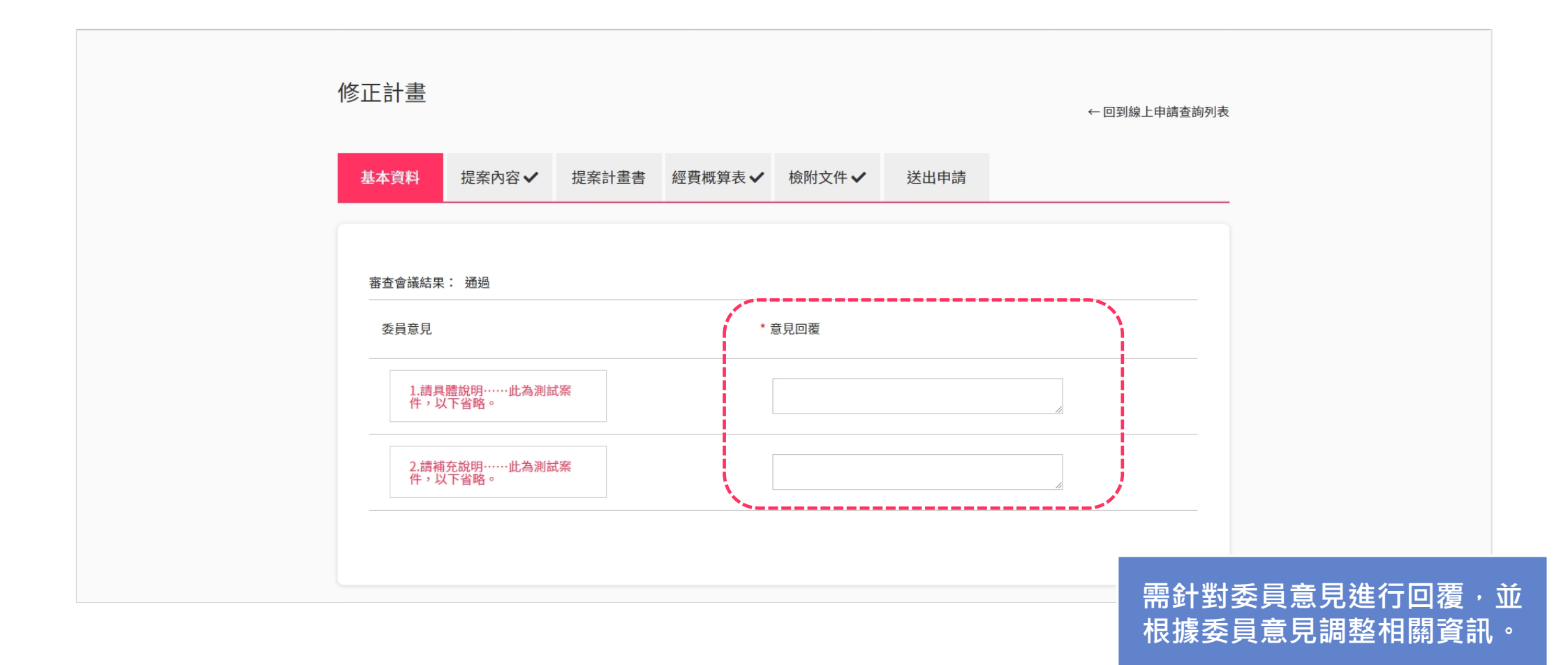

#### 修正計畫 - 送出修正計畫

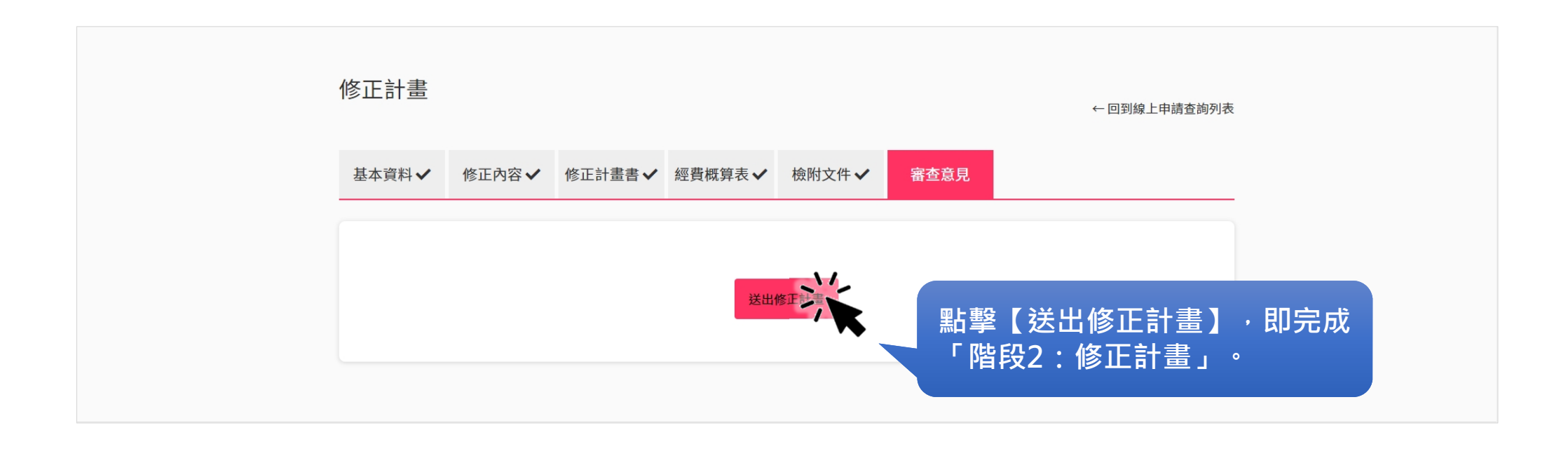

#### 修正計畫 - 匯出修正計畫資料

| 線上申請    | 查詢列 | 刘表   |     |                    |         |         |                     |    | ← 回到補助計        | 畫查詢 |      |     |   |
|---------|-----|------|-----|--------------------|---------|---------|---------------------|----|----------------|-----|------|-----|---|
| 計畫年度:   | 請選擇 |      |     | × ¥                | 計畫類型:   | 請選擇     |                     |    | ~              |     |      |     |   |
| 局處:     | 社會局 |      |     | × *                | 補助對象:   | 請選擇     |                     |    | ~              |     |      |     |   |
| 活動起始:   |     |      |     | t t                | 活動結束:   |         |                     |    | ÷              |     |      |     |   |
| 提案送件起始: |     |      |     | Ë                  | 提案送件結束: |         |                     |    | Ë              |     |      |     |   |
| 案件狀態:   | 請選擇 |      |     | ~                  | 行政區:    | 請選擇     |                     |    | ~              |     |      |     |   |
| TEST_DI |     |      | 3   | <b>査</b> 詢 ×       |         |         |                     |    |                |     |      |     |   |
| 案件狀態    | 年度  | 類型   | 局處  | 計畫名稱               | 提案名稱    | 申請單位    | 提案送件時間              | 點擊 | ,即可            | 【匯出 | 省修正常 | 計畫】 | 0 |
| 修正計畫待審核 | 111 | 社群培植 | 社會局 | 桃園市福利社區<br>化旗艦領航計畫 | TEST_DI | TEST_DI | 2022-07-07<br>13:36 | 65 | ▶ 「番<br>匯出修正計畫 | 核   |      |     |   |

#### 補助流程 階段2:修正修正計畫

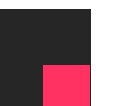

#### 修正修正計畫

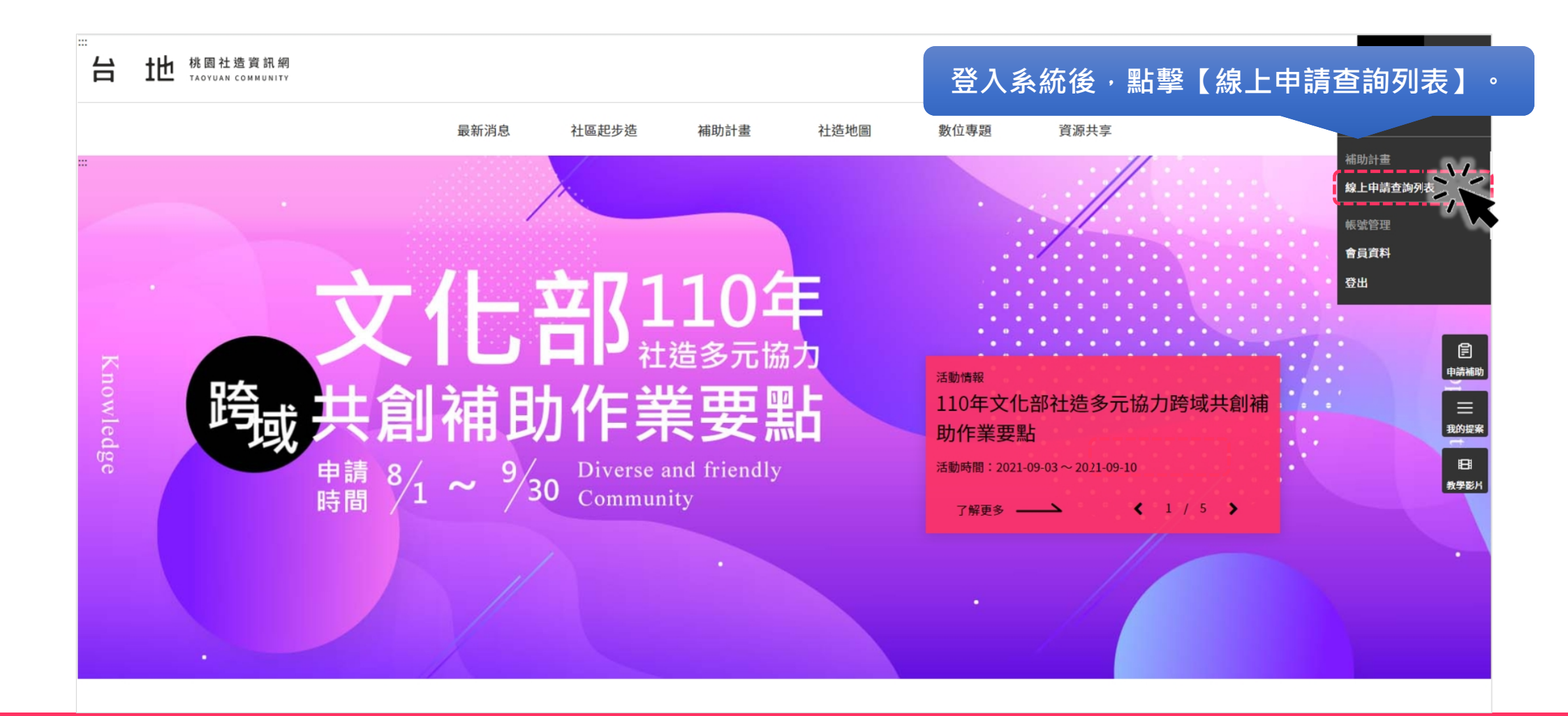

#### 修正修正計畫 - 線上申請查詢列表

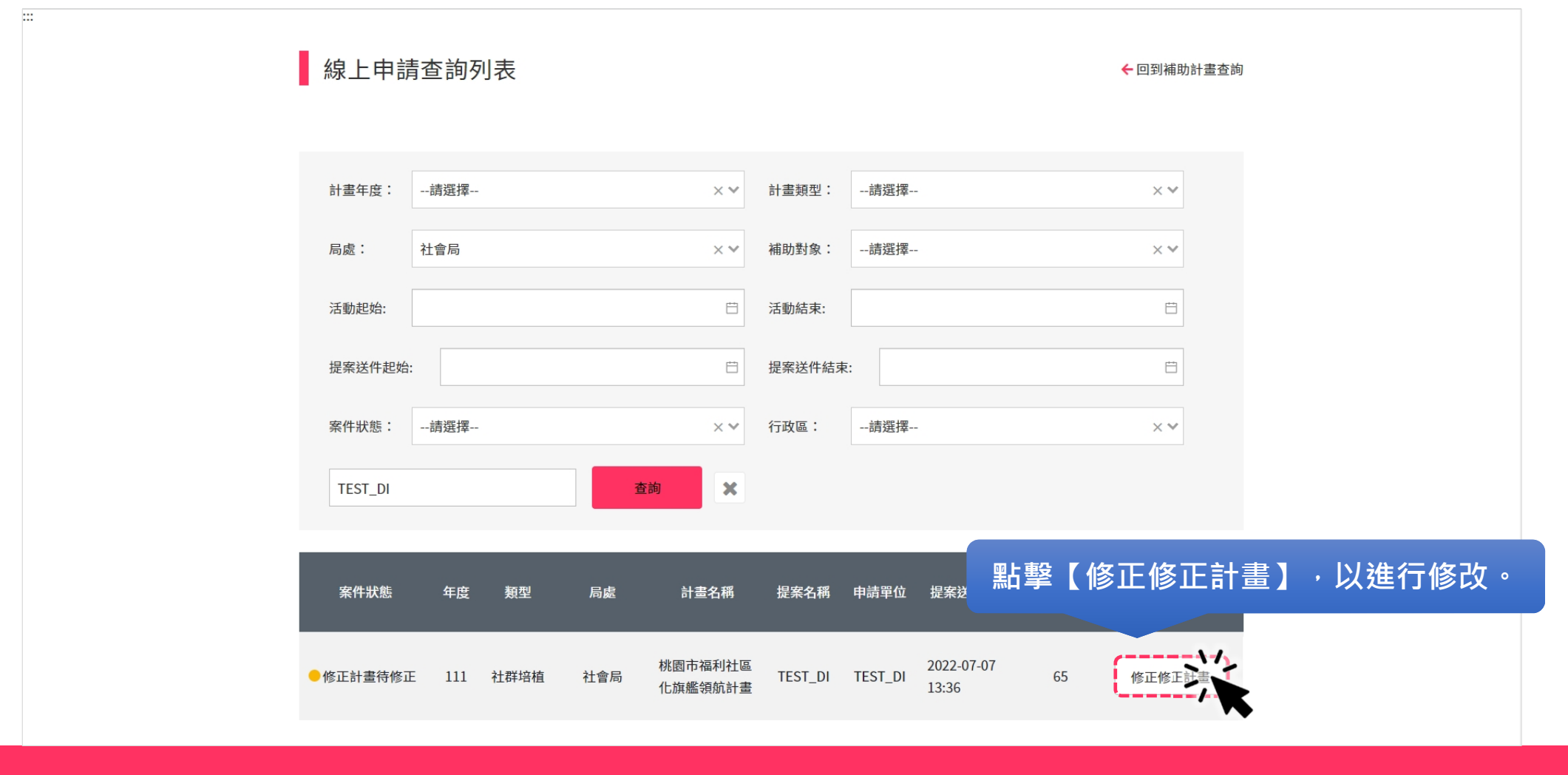

#### 修正修正計畫 - 送出修正計畫

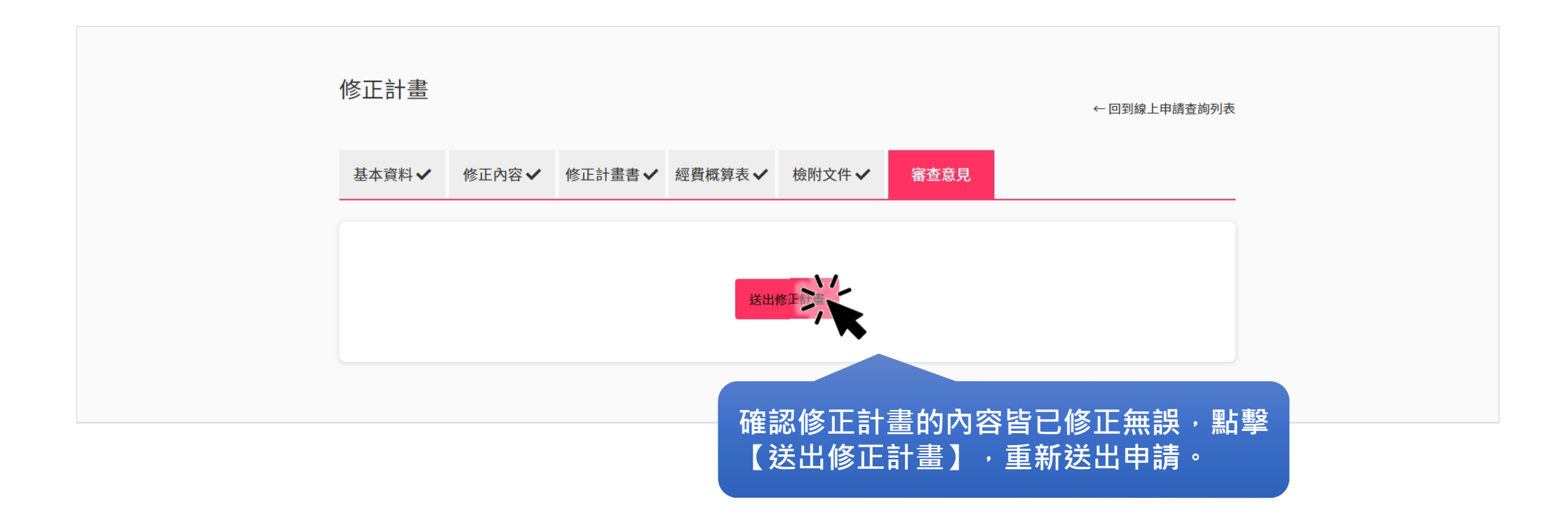

#### 修正修正計畫 - 匯出修正計畫資料

| 線上申請    | ← 回到補助計畫查詢 |      |     |                    |         |         |                     |    |    |                                |        |    |    |     |   |  |
|---------|------------|------|-----|--------------------|---------|---------|---------------------|----|----|--------------------------------|--------|----|----|-----|---|--|
| 計畫年度:   | 請選擇        |      |     | × •                | 計畫類型:   | 請選擇     |                     |    |    | ~                              |        |    |    |     |   |  |
| 局處:     | 社會局        |      |     | × ¥                | 補助對象:   | 請選擇     |                     |    |    | ~                              |        |    |    |     |   |  |
| 活動起始:   |            |      |     | Ë                  | 活動結束:   |         |                     |    |    | Ë                              |        |    |    |     |   |  |
| 提案送件起始  |            |      |     | Ë                  | 提案送件結束  | :       |                     |    |    | Ë                              |        |    |    |     |   |  |
| 案件狀態:   | 請選擇        |      |     | ~                  | 行政區:    | 請選擇     |                     |    |    | ~                              |        |    |    |     |   |  |
| TEST_DI |            |      | 3   | <b>査詢</b> ×        |         |         |                     |    |    |                                |        |    |    |     |   |  |
| 案件狀態    | 年度         | 類型   | 局處  | 計畫名稱               | 提案名稱    | 申請單位    | 提案送件                | 點擊 | ,即 | 可再习                            | کر (   | 匯出 | 修正 | 計畫) | o |  |
| 修正計畫待審核 | ā 111      | 社群培植 | 社會局 | 桃園市福利社區<br>化旗艦領航計畫 | TEST_DI | TEST_DI | 2022-07-07<br>13:36 | 65 |    | 、 - o T 畫 待 審 校<br>亜 出 修 正 計 畫 | ă<br>A |    |    |     |   |  |

#### 補助流程 階段3:執行紀錄

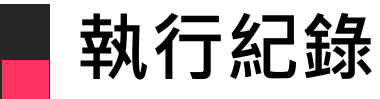

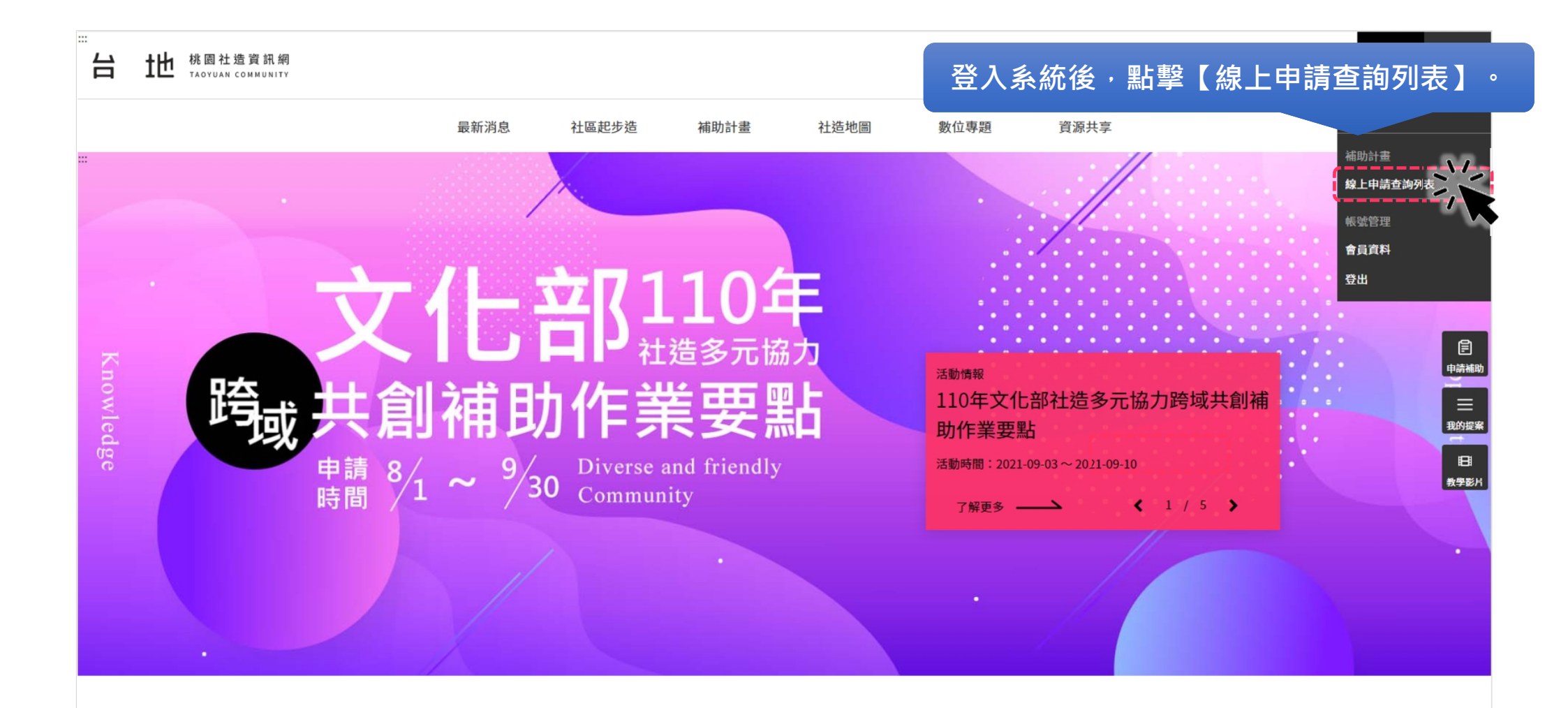

#### 執行紀錄 - 線上申請查詢列表

| 線上申請                       | 青查詢列 | 刘表   |     |                    |         |                             |     | ←回到補助計畫查詢                      |   |   |  |
|----------------------------|------|------|-----|--------------------|---------|-----------------------------|-----|--------------------------------|---|---|--|
|                            |      |      |     |                    |         |                             |     |                                |   |   |  |
| 計畫年度:                      | 請選擇  |      |     | ×v                 | 計畫類型:   | 請選擇                         |     | × •                            |   |   |  |
| 局處:                        | 社會局  |      |     | ×¥                 | 補助對象:   | 請選擇                         |     | × •                            |   |   |  |
| 活動起始:                      |      |      |     | Ë                  | 活動結束:   |                             |     | Ë                              |   |   |  |
| 提案送件起始                     |      |      |     | Ë                  | 提案送件結束  | :                           |     |                                |   |   |  |
| 案件狀態:                      | 請選擇  |      |     | ×¥                 | 行政區:    | 請選擇                         |     | × •                            |   |   |  |
| TEST_DI                    |      |      | I   | <b>注</b> 詞 ×       |         |                             |     |                                |   |   |  |
| _                          |      |      |     |                    |         |                             |     | _                              |   |   |  |
| 案件狀態                       | 年度   | 類型   | 局處  | 計畫名稱               | 提案名稱    | ■點撃・□                       | 「進行 | 【執行紀錄】                         | 0 |   |  |
| <ul> <li>修正計畫核定</li> </ul> | 111  | 社群培植 | 社會局 | 桃園市福利社區<br>化旗艦領航計畫 | TEST_DI | TEST_DI 2022-07-07<br>13:36 | 65  | 執行記録<br>核銷文件<br>匯出修正計畫<br>撤案申請 |   | , |  |

#### 執行紀錄 - 系統跳窗提醒

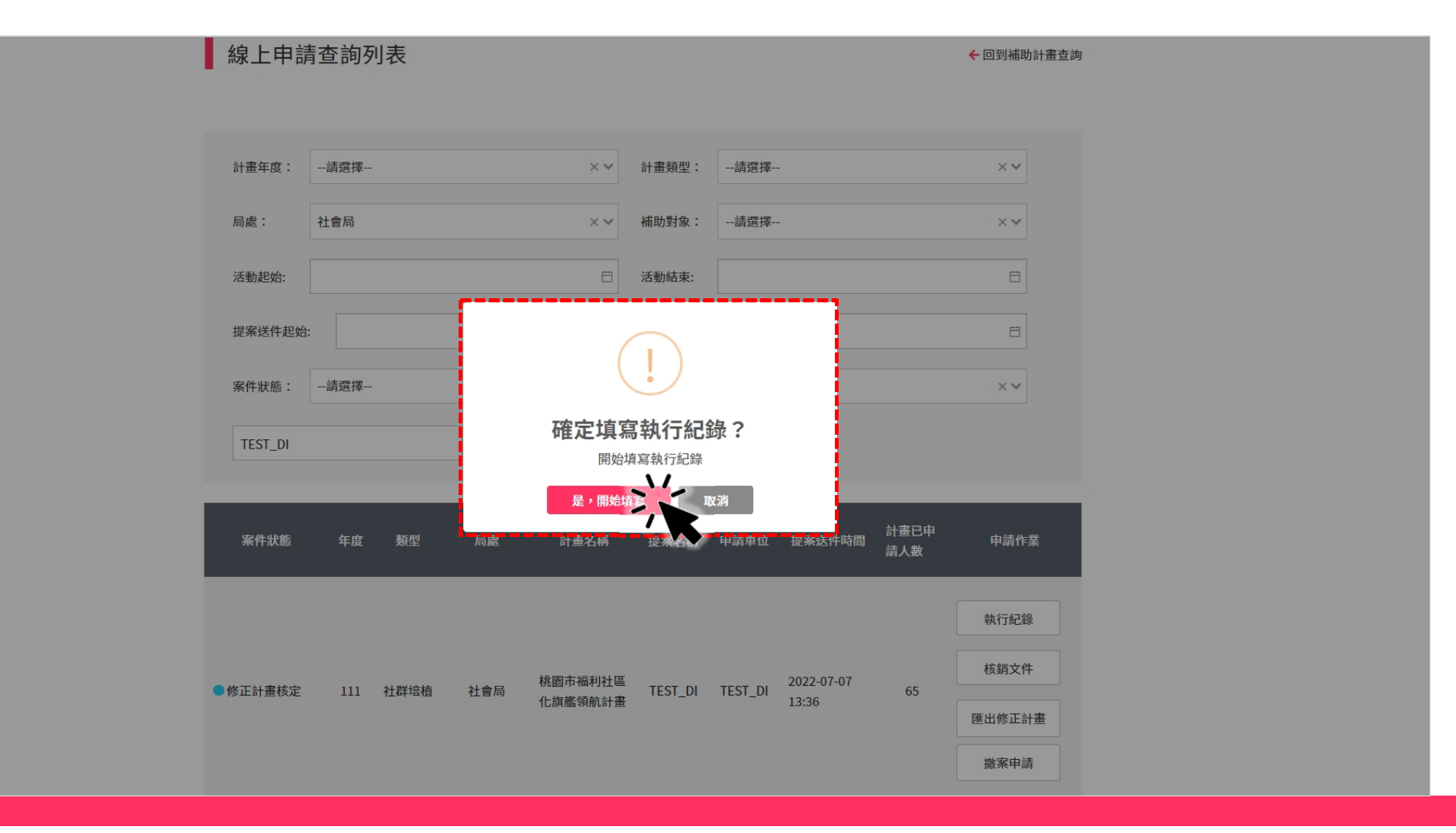

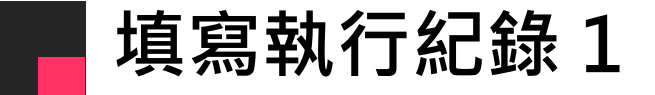

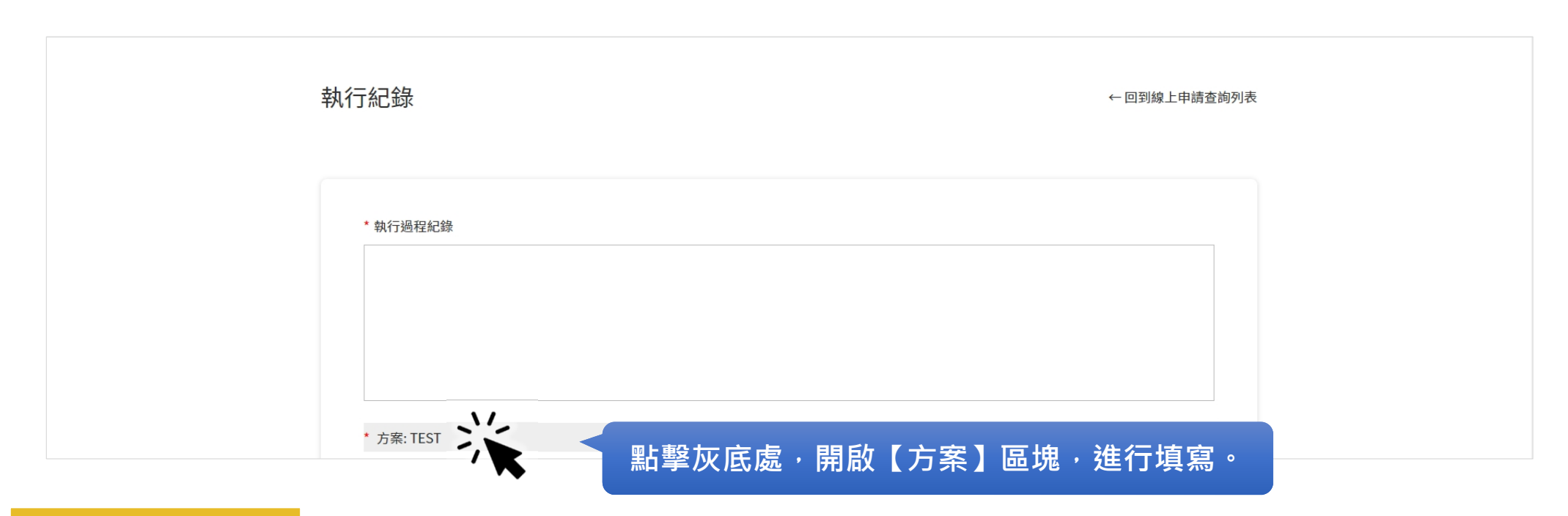

小提醒:

\*號為必填欄位。

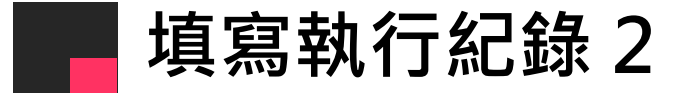

| * 古安·TI   | ret .      |   |
|-----------|------------|---|
| ואדנו     |            |   |
| 方案名稱      | TEST       |   |
|           | ↑ 能 m / ∴  |   |
| 工辦里區      | 工術半世       |   |
| 協辦單位      | 協辦單位       |   |
|           |            |   |
| 活動起始      | 2022-08-01 | ∃ |
| 法勒结审      | 2022-08-07 | 4 |
| 1 and the |            |   |
| 活動地點      | 测試地點       |   |
|           |            | _ |
| 参加對象      | 测试對象       |   |
| 參與人次      | 50         |   |
|           |            |   |
|           |            |   |

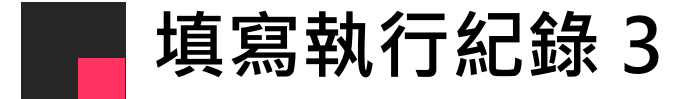

| * 計畫緣起    |                                       |          |       |  |
|-----------|---------------------------------------|----------|-------|--|
| ESI:計畫隊起  |                                       |          | li li |  |
| * 計畫目的    |                                       |          |       |  |
| TEST:計畫目的 |                                       |          | 1     |  |
| * 預期效益    |                                       |          |       |  |
| TEST:預期效益 |                                       |          | 1     |  |
| 日益禮容。     |                                       |          |       |  |
| 口別個示・     |                                       |          |       |  |
| 新增活動內容 🔶  | ───────────────────────────────────── | 町可新博活動内図 | 5.    |  |

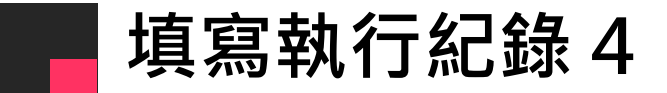

| 新增活動內容     |                               |      |           | 依序填第<br>欄位皆評 | 冩沽動【參與人<br>需填寫・若無則 <sup>」</sup> | 數】,每個<br>真寫 0。<br> |
|------------|-------------------------------|------|-----------|--------------|---------------------------------|--------------------|
| 活動名稱       | 活動時間                          | 活動地點 | 活動說明      |              |                                 |                    |
| 测试活動       | 2022-08-01<br>至<br>2022-08-07 | 測試地點 | TEST:活動說明 |              |                                 |                    |
| 參與人數:      | 男性:                           | 女性:  |           |              |                                 |                    |
| 老人(65歲以上): | 兒少(18歲以下):                    | 原住民: |           |              |                                 |                    |
| 新住民:       | 身障:                           |      |           |              |                                 |                    |
| 說明執行方式與概況  |                               |      |           |              |                                 | ^                  |

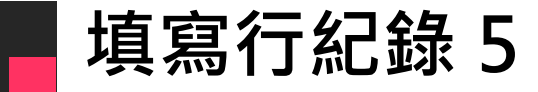

#### 接著上傳1至6張的活動集錦 照片,並填寫照片說明。

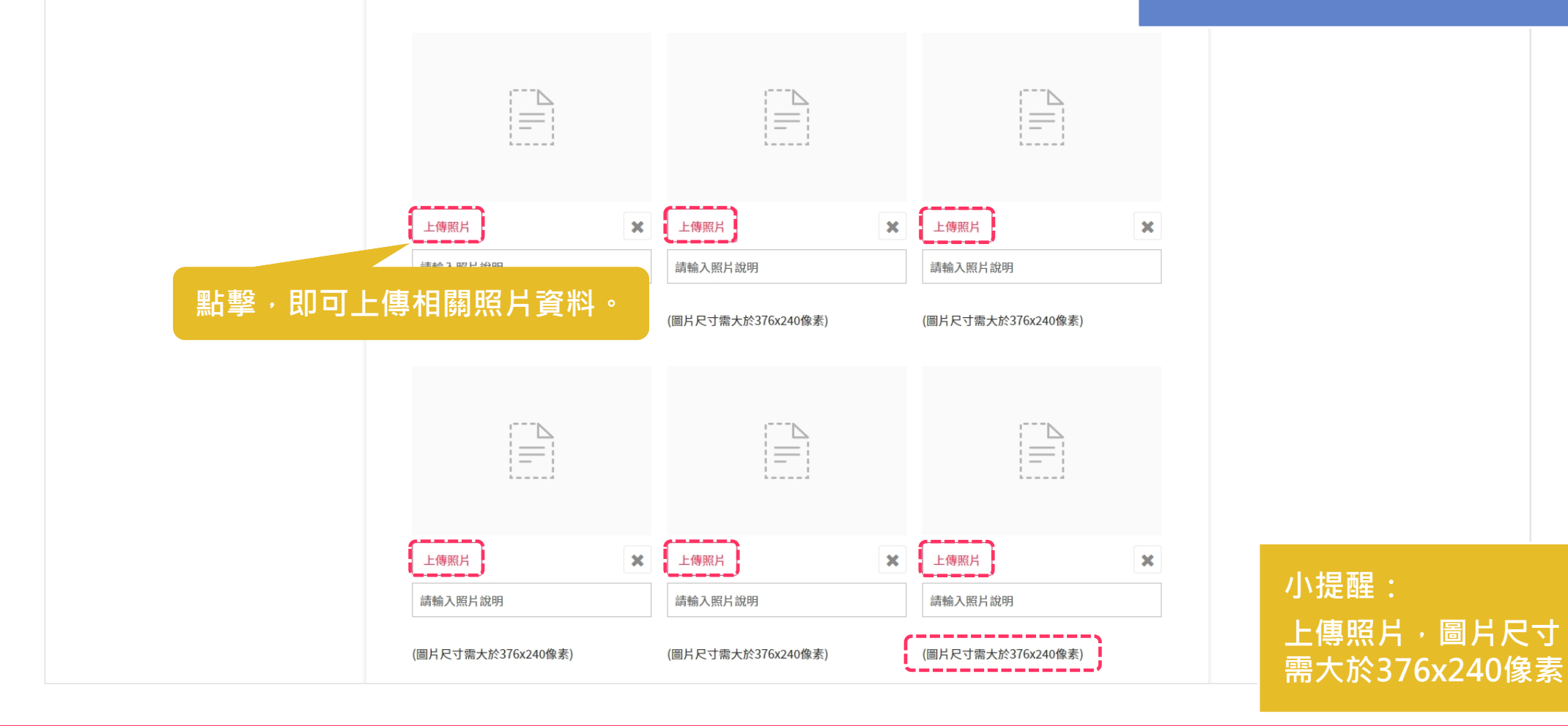

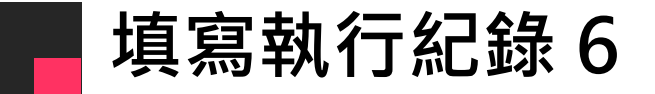

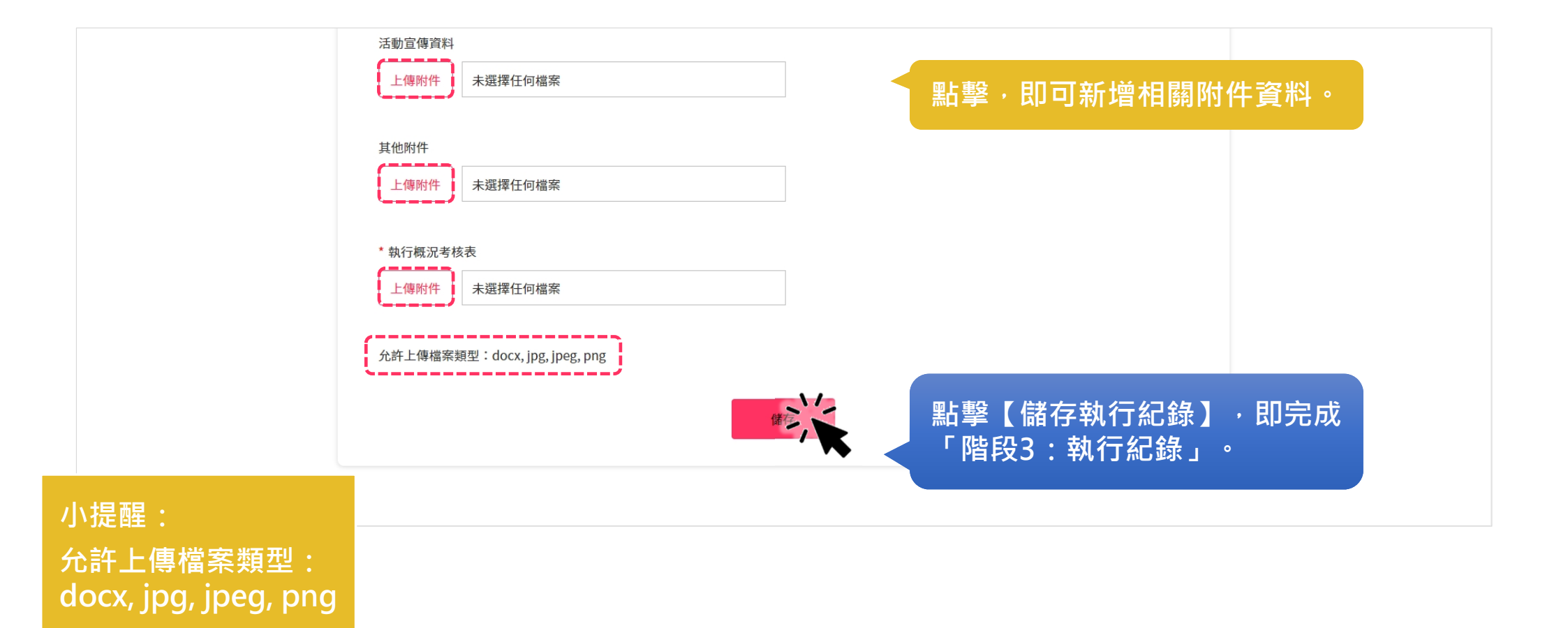

#### 補助流程 階段3:核銷文件

#### 核銷文件 - 從執行紀錄頁面繼續填寫核銷文件

| 執 | 行紀錄                                                                                   | 點擊,可進行【核銷文件】。 |  |
|---|---------------------------------------------------------------------------------------|---------------|--|
|   |                                                                                       | 核銷文件          |  |
|   | * 執行過程紀錄<br>TEST:執行過程紀錄                                                               |               |  |
|   | <ul> <li>方案: TEST</li> <li>活動宣傳資料</li> <li>上傳附件</li> <li>未選擇任何檔案</li> </ul>           |               |  |
|   | <ul> <li>目前檔案:</li> <li>其他附件</li> <li>上傳附件</li> <li>未選擇任何檔案</li> <li>目前檔案:</li> </ul> |               |  |
|   | * 執行概況考核表                                                                             |               |  |

#### 核銷文件 - 從線上查詢列表繼續填寫核銷文件

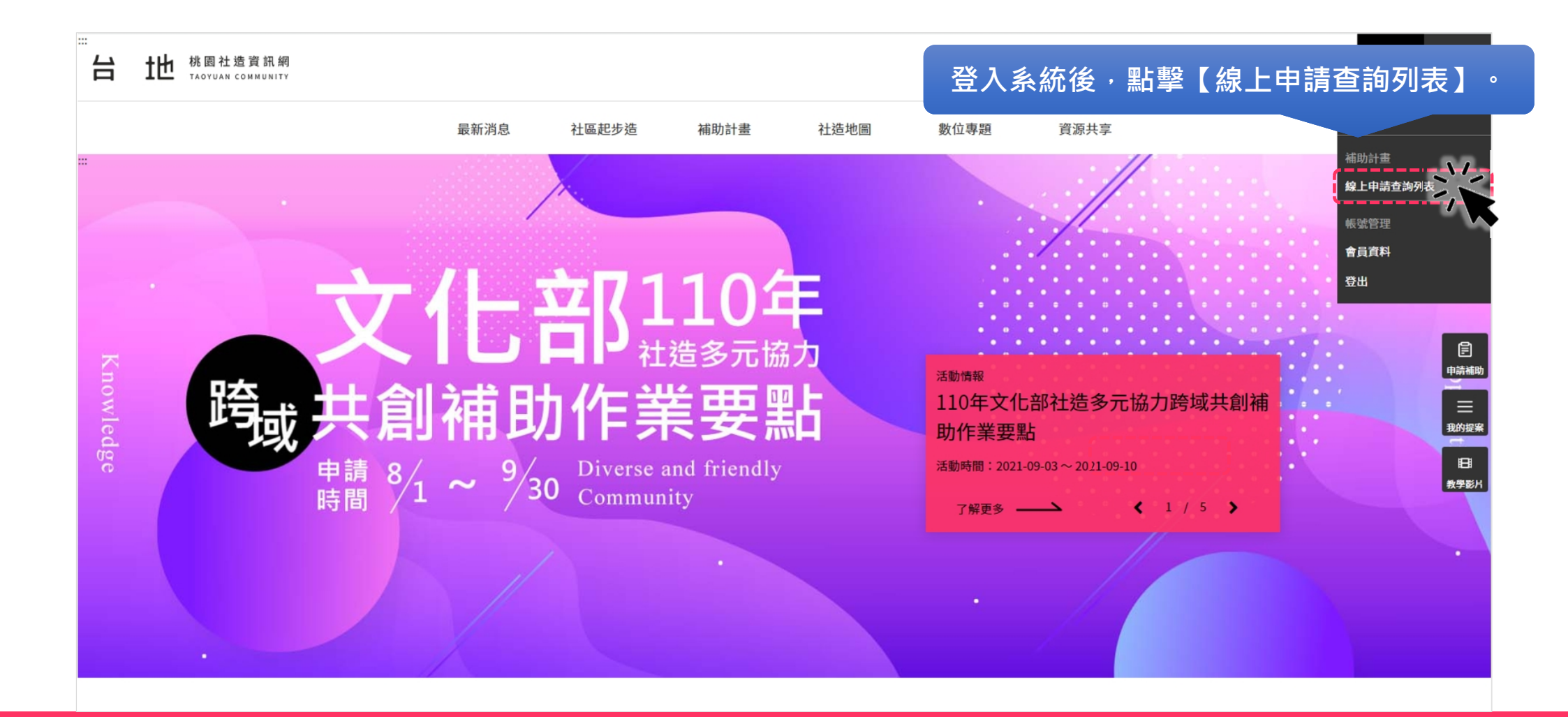

#### 核銷文件 - 線上申請查詢列表

| 線上申請                       | 查詢列 | 刘表   |     |                    |         |         |                            |                     | ← 回到補助計畫查詢 | ]                      |   |  |  |
|----------------------------|-----|------|-----|--------------------|---------|---------|----------------------------|---------------------|------------|------------------------|---|--|--|
| 計畫年度:                      | 請選擇 |      |     | ××                 | 計畫類型:   | 請選擇     |                            |                     | × •        |                        |   |  |  |
| 局處:                        | 社會局 |      |     | ××                 | 補助對象:   | 請選擇     |                            |                     | ×¥         |                        |   |  |  |
| 活動起始:                      |     |      |     | Ë                  | 活動結束:   |         |                            |                     | Ë          |                        |   |  |  |
| 提案送件起始                     |     |      |     | Ë                  | 提案送件結束: | :       |                            |                     | Ë          |                        |   |  |  |
| 案件狀態:                      | 請選擇 |      |     | × •                | 行政區:    | 請選擇     |                            |                     | × •        |                        |   |  |  |
| TEST_DI                    |     |      | 1   | 語                  |         |         |                            |                     |            |                        |   |  |  |
| 案件狀態                       | 年度  | 類型   | 局處  | 計畫名稱               | 提案名稱    | 申請單位    | 提案送件時間                     | 計畫已申<br>請人數         | 申請作業       |                        |   |  |  |
| <ul> <li>修正計畫核定</li> </ul> | 111 | 社群培植 | 社會局 | 桃園市福利社區<br>化旗艦領航計畫 | TEST_DI | TEST_DI | 擊,可<br>2022-07-07<br>13:36 | 進行<br><sup>65</sup> | 【 核        | <b>4</b> ]<br><b>€</b> | 0 |  |  |

#### 核銷文件 - 填寫經費概算表 1

|                  | 點擊,即可快速確認「修正計畫」<br>階段所填寫的經費分配內容。<br>◆ <sup>■關止申驗國限</sup>                   |
|------------------|----------------------------------------------------------------------------|
|                  | 經費概算表 後出申請 修正計畫 經費概算表 核銷文件 填寫                                              |
|                  | 核定金額: 5000                                                                 |
|                  | 總經<br>5,000<br>費:                                                          |
|                  | 經費分配<br>編 ・項目 ・說明 ・數量 ・單位 ・單價 小計 ・局處補助 ・自籌                                 |
|                  | 點擊灰底處·開啟【方案經<br>費表】區塊·進行填寫。 <sup>5,000</sup> <sup>5,000</sup> <sup>0</sup> |
|                  | ・ 方案:TEST                                                                  |
| 小提醒:<br>*號為必填欄位。 | (本)<br>編存                                                                  |

#### 核銷文件 - 填寫經費概算表 2

| = 補助計畫線上中請系統<br>=                          | 希拉克 体登出                                                                                                    | δi⊕↑≠# Δġậ##       |                   | 經費分配的                          | 每一筆項目,都需上傳            |
|--------------------------------------------|----------------------------------------------------------------------------------------------------|--------------------|-------------------|--------------------------------|-----------------------|
| 系統會帶入各方案經                                  |                                                                                                    |                    |                   | 發票及收據                          | ·上傳方式詳見下頁。            |
| 費並自動計算加總                                   | 9 4676288 (Š) 4585247 🗐 18318286                                                                                                    |                    |                   |                                |                       |
| 核銅又件                                       | ← 回到線上申請查购列表                                                                                                    |                    |                   |                                |                       |
| <b>经费福算表</b> 植附文件 送出申请                     |                                                                                                    |                    | * ▼方案:TEST        |                                |                       |
| 修正計畫 經費概算表                                 | 枝銷文件 墳寫                                                                                                    |                    |                   | 局處補助: 5,000 〔1〕                | 填寫實支金額,並              |
| NITER SON                                  |                                                                                                    |                    | 總經費: 5,000        | 自籌(含其他                         | 值   登   西   日   切   地 |
| 用虚補                                        | 助: 5,000                                                                                                    |                    |                   | 補助):                           | 导级示仪拟派                |
| 周期度<br>5,000<br>合語(1)<br>(日報(1)<br>(日報(1)) | 6其他 0                                                                                                    |                    | 經費分配              |                                |                       |
| <b>約</b> 用分配                               |                                                                                                    |                    | 编                 | • ● 二 • 四八 • 四唐 山山 • 曰書短時 • 內容 |                       |
| ● *用 * 此明 * 数量                             | *單位 *單張 小計 *局意補助 *自籌                                                                                                    |                    | 號「項曰 說明           | 「數量 「単位」「単價」小計 「向庭備助」目寄        | • 質支並額 • 工傳附件 👎       |
| 2 R0-49880                                 | 5,000 5,000 0                                                                                                    |                    | 1 測試 - 測試說明<br>百日 | 1 批 5,000 5,000 0              | 0 上傳附件 🛠              |
|                                            |                                                                                                    |                    | 合計                | 5,000 5,000 0                  |                       |
| * • 方意:TEST                                |                                                                                                    |                    |                   |                                |                       |
| 184EB: 5,000                               | 局成補助: 5,000                                                                                                    |                    |                   |                                | 協存                    |
|                                            | 6 桶助):                                                                                                    |                    |                   |                                |                       |
| 20月分配<br>種 - 項目 - 成明 - 数量 - 単位             | · 筆價 小計 · 局或補助 · 自等 · 實友金額 · 上爆附件 🕂                                                                                                    |                    |                   |                                | ••                    |
| 1 2014 0 2014 0 2014 0 1 20                | 5,000 5,000 5,000 0 0 LIBRIT X                                                                                                    |                    |                   |                                |                       |
| \$H                                        | 5,000 5,000 0                                                                                                    |                    |                   |                                |                       |
|                                            | 87                                                                                                    | 小提醒:               |                   | (2) 填為元办                       | 、,和事【陥仔】。             |
| 核銷文件下方紅框處<br>才是本次填寫的地方                     | 選択兵(中33354-6021 #2115 新賀兵(中33312-2101 #5751)<br>社営兵(中33322-2101 #5330)<br>日期市業人会(日間第二)<br>(日前作業)(1633354-6368 #362)中、支充生<br>(日前作業)(1633354-6389 #42) | 如需調整【小計<br>目的數量及單價 | 】金額・該項<br>需一併調整 - |                                |                       |

#### 核銷文件 - 經費概算表上傳附件

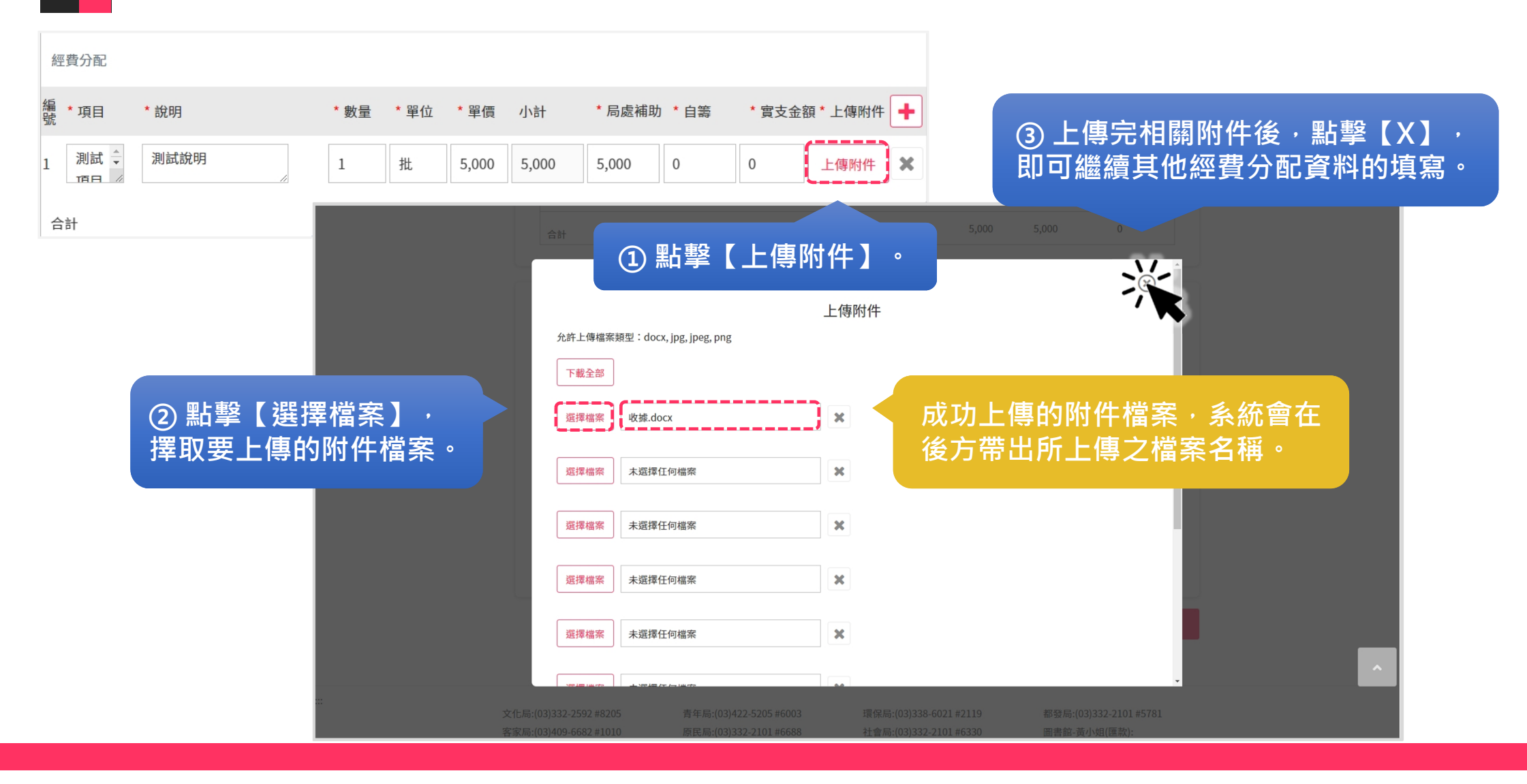

#### 核銷文件 - 上傳檢附文件

| <ol> <li>上傳相關附件。</li> </ol>      |                                        |                |
|----------------------------------|----------------------------------------|----------------|
|                                  | 核銷文件                                   | ← 回到線上申請查詢列表   |
|                                  | 經費概算表 <b>✓ 檢附文件</b> 送出申請               |                |
|                                  | 1. 下載附件檔案,填寫完畢掃描上傳                     |                |
|                                  | 無附件檔案<br>2. 上傳文件                       |                |
|                                  | * 領據、跨行通匯同意書<br>上傳附件 未選擇任何檔案           |                |
|                                  | 目前檔案:<br>允許上傳檔案類型:docx, jpg, jpeg, png |                |
| 小提醒:                             |                                        | 儲存             |
| 允許上傳檔案類型:<br>docx, jpg, jpeg, pn | g                                      | ② 上傳完成·點擊【儲存】。 |

#### 核銷文件 - 送出申請

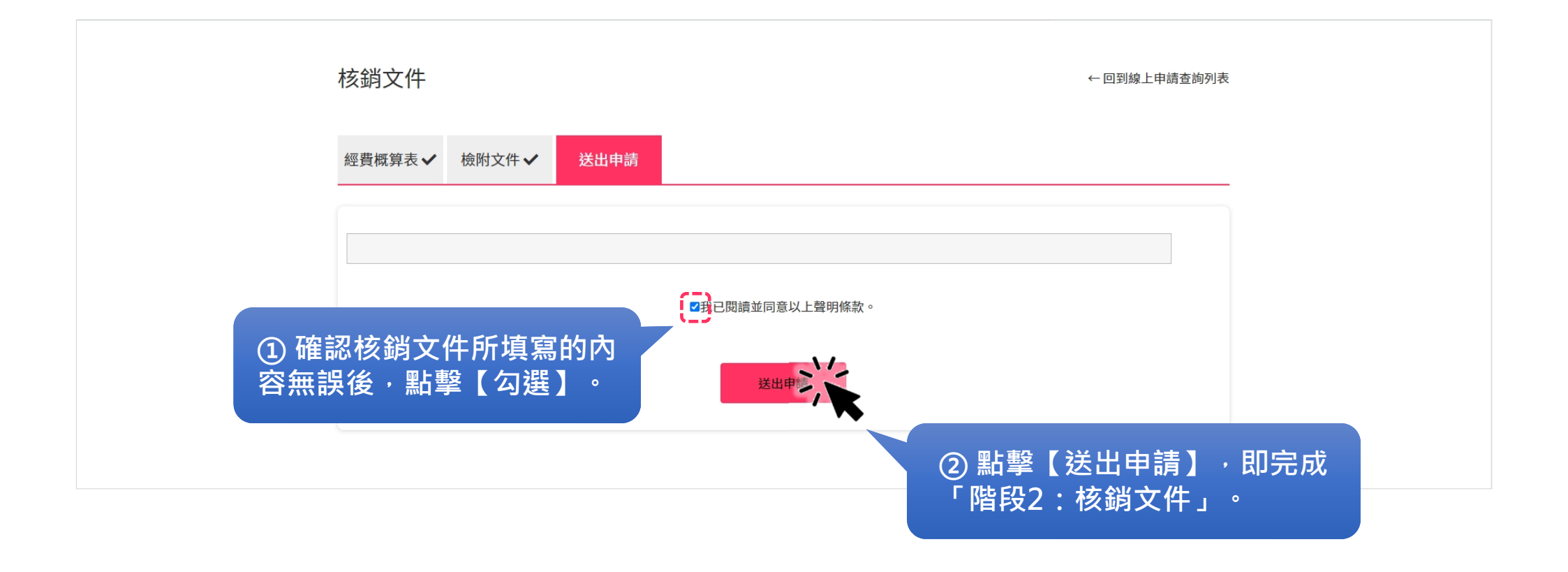

#### 核銷文件 - 匯出核銷文件資料1

\_

| 線上申請      | 查詢列表                            | ← 回到補助計畫                                                       | 查詢   |
|-----------|---------------------------------|----------------------------------------------------------------|------|
| 計畫年度:     | 請選擇 × >                         | 計畫類型: -請選擇 >                                                   |      |
| 局處:       | 社會局 × マ                         | 補助對象:請選擇 ~                                                     |      |
| 活動起始:     | Ë                               | 活動結束:                                                          |      |
| 提案送件起始    | Ë                               | 提案送件結束:                                                        |      |
| 案件狀態:     | 靖选擇 🗸 🗸                         | 行政區:請選擇                                                        |      |
| TEST_DI   | 查詢 🗙                            |                                                                |      |
| 案件狀態      | 年度 類型 局處 計畫名稱                   | <sup>提案名稱 向挂题在</sup> 相应这种时间 <sup>計畫已申</sup> 在生在来<br>點擊,即可【匯出核銷 | 文件】。 |
| ● 成果報告待審核 | 111 社群培植 社會局 桃園市福利社區<br>化旗鑑領航計畫 | TEST_DI TEST_DI 2022-07-07 65 歴出核街文件<br>13:36 歴出成果報告           |      |

#### 核銷文件 - 匯出核銷文件資料 2

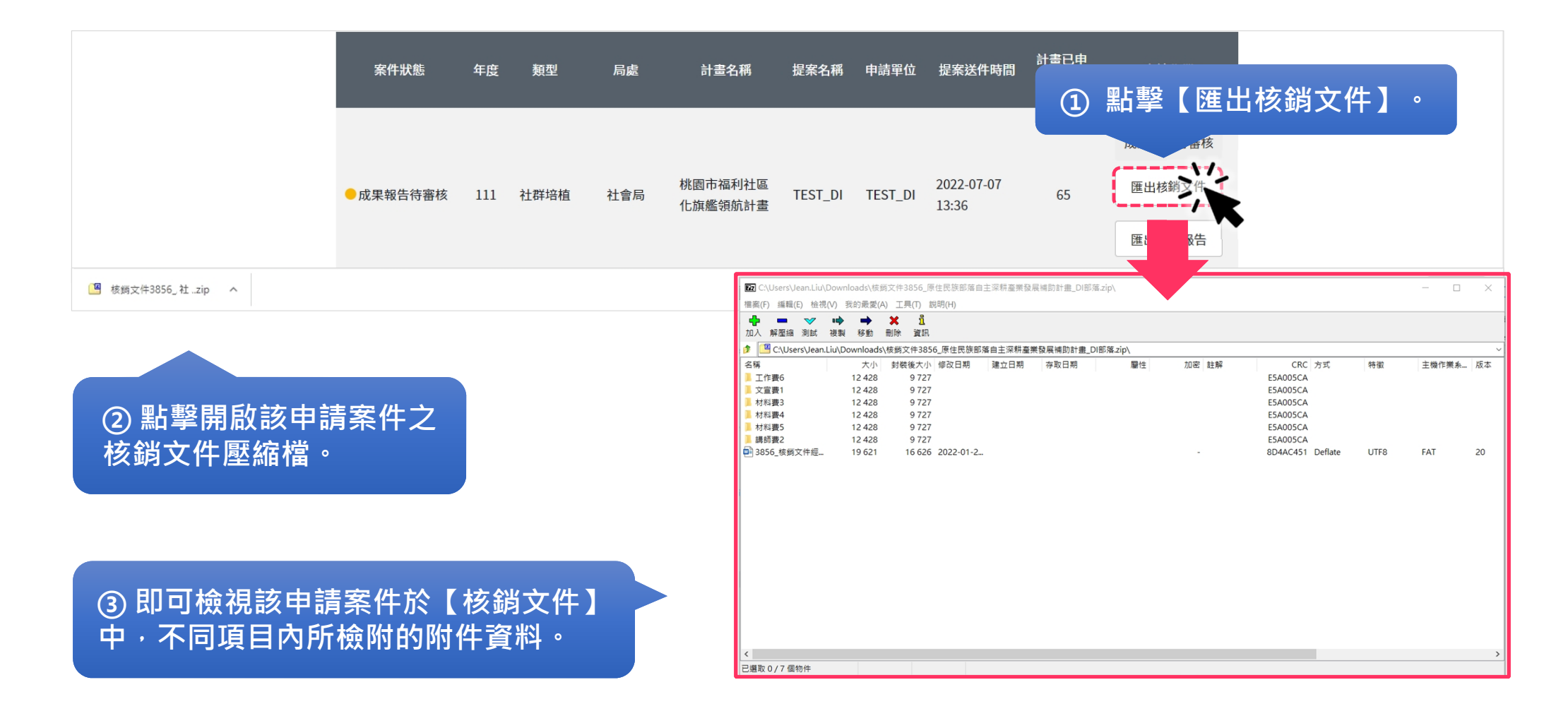

### 補助流程 階段3:修正成果報告

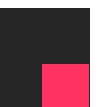

#### 修正成果報告

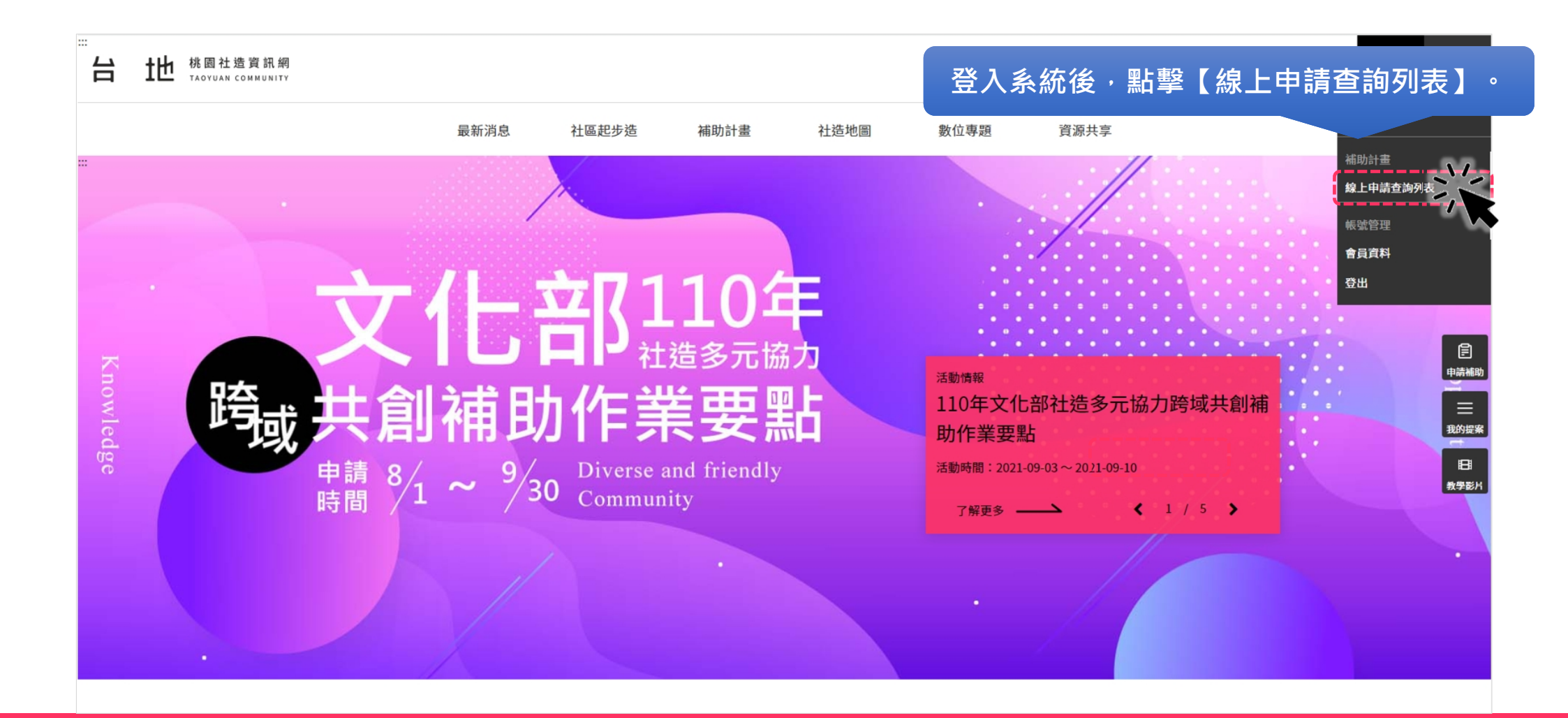

#### 修正成果報告 - 線上申請查詢列表

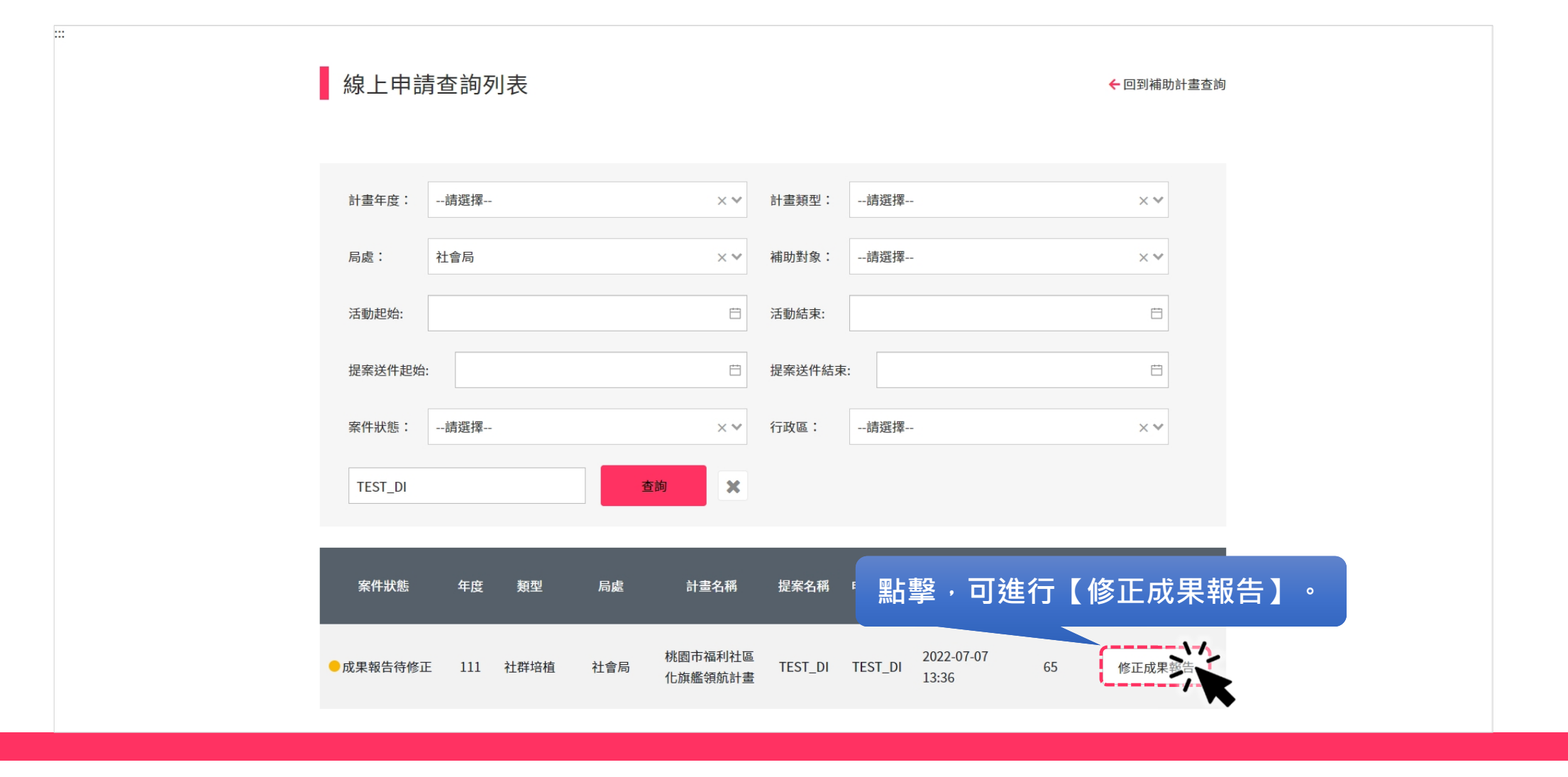

#### 修正成果報告 - 檢視局處建議,修正內容後送出

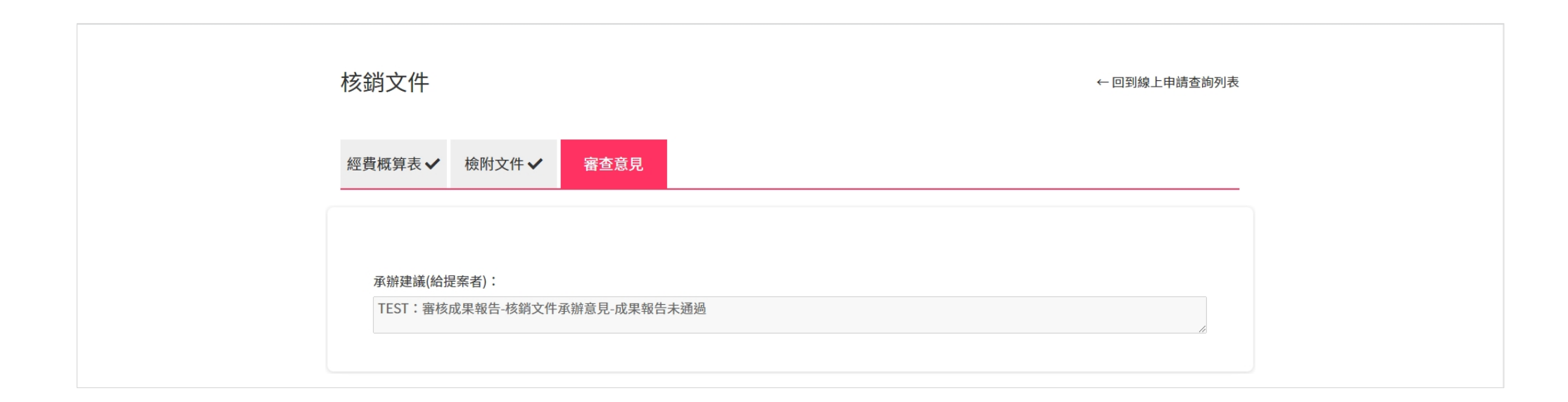

點擊【修正成果報告】,進入核銷文件頁面,可先 點選【審查意見】,再依承辦意見修正成果報告的 內容,確認內容修正無誤後,即可重新送出。

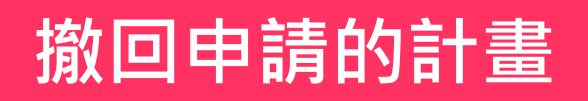

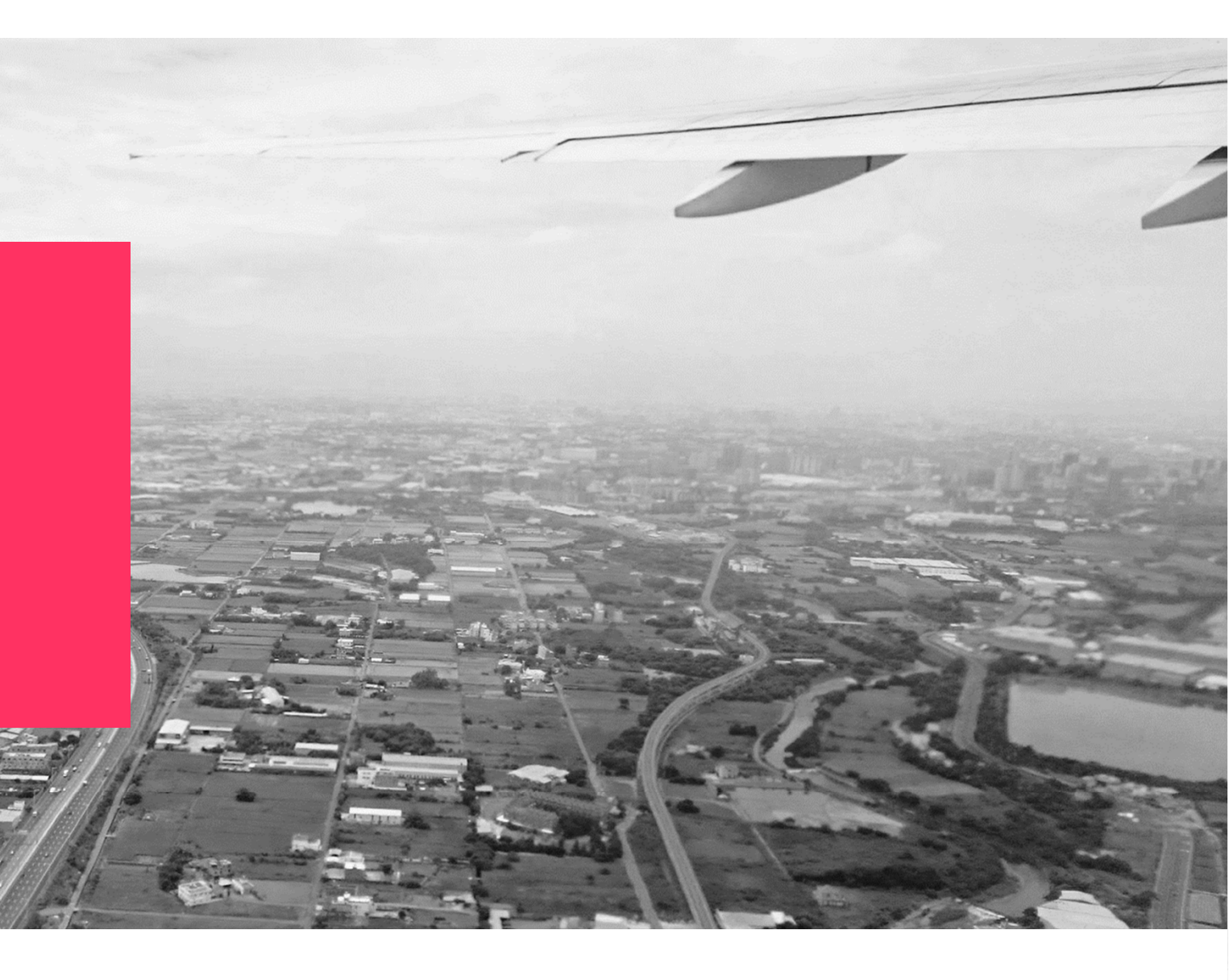

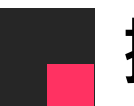

#### 撤回申請的計畫

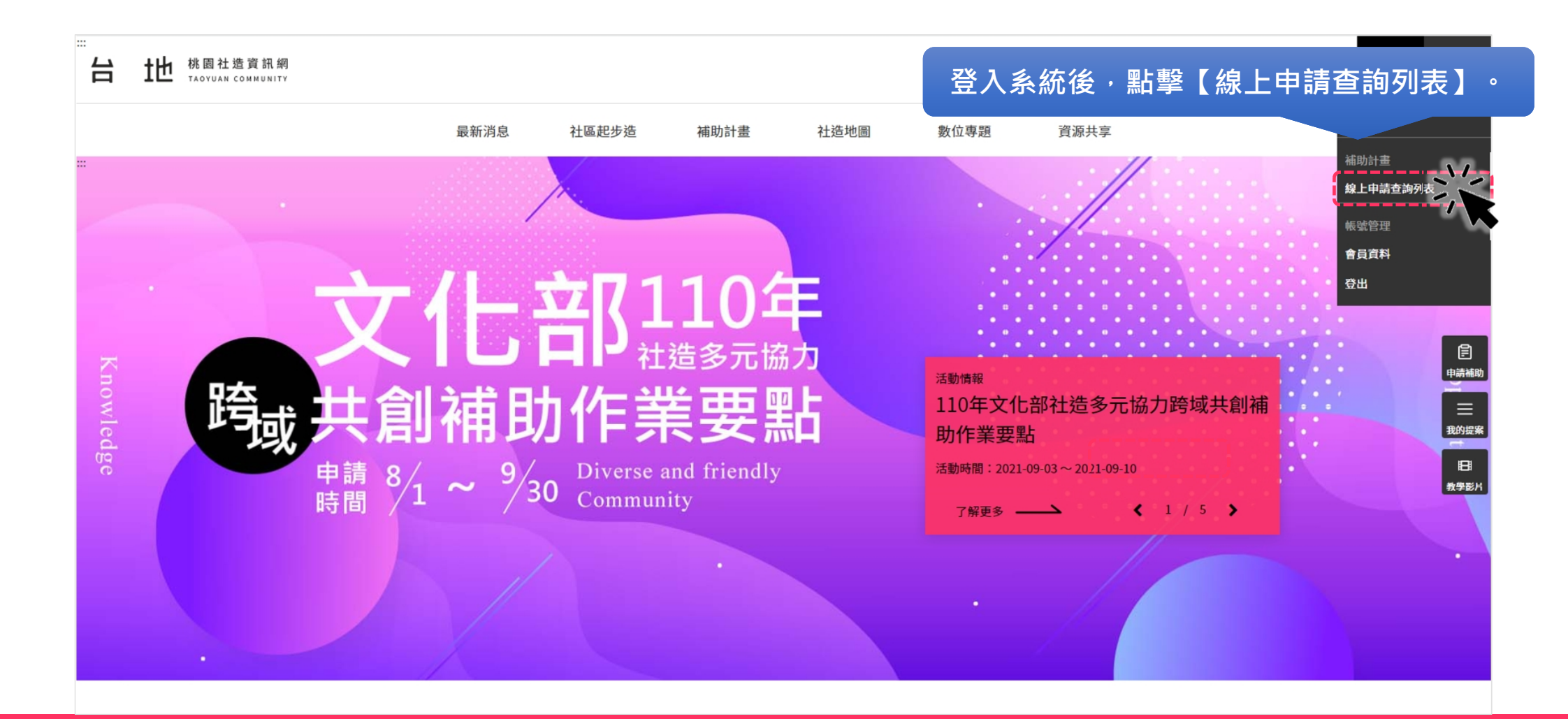

#### 撤回申請的計畫 - 線上申請查詢列表

|                                                                                                    | 線上申請查詢列表   |            |         |                             | ← 回到補助計畫查        | 訽        |  |
|----------------------------------------------------------------------------------------------------|------------|------------|---------|-----------------------------|------------------|----------|--|
|                                                                                                    | 計畫年度:請選擇   | × <b>~</b> | 計畫類型:   | 請選擇                         | × •              |          |  |
|                                                                                                    | 局處: 社會局    | × •        | 補助對象:   | 請選擇                         | ×v               |          |  |
|                                                                                                    | 活動起始:      | Ħ          | 活動結束:   |                             | Ë                |          |  |
|                                                                                                    | 提案送件起始:    | Ë          | 提案送件結束  | :                           | <u> </u>         |          |  |
|                                                                                                    | 案件狀態:請選擇   | × <b>v</b> | 行政區:    | 請選擇                         | ××               |          |  |
|                                                                                                    | TEST_DI 查詢 | ×          |         |                             |                  |          |  |
| 案件狀態如下者,可提出撤案申請:<br>提案申請待審查、提案申請待修正、提案修改待檢<br>視、提案申請通過、審查會議通過、修正計畫待審<br>核、修正計畫待修正、修正計畫核定、成果報告待<br>審核、成果報告待修正 |            |            | 提案名稱    | 申請單位 提案送件時間                 | 計畫已申 申請作業<br>請人數 |          |  |
|                                                                                                    |            |            | TEST_DI | 2022-07-07<br>TEST_DI 10:59 | 點擊,即可提           | 出【撤案申請】。 |  |

#### 撤回申請的計畫 - 上傳公文,並送出撤案申請

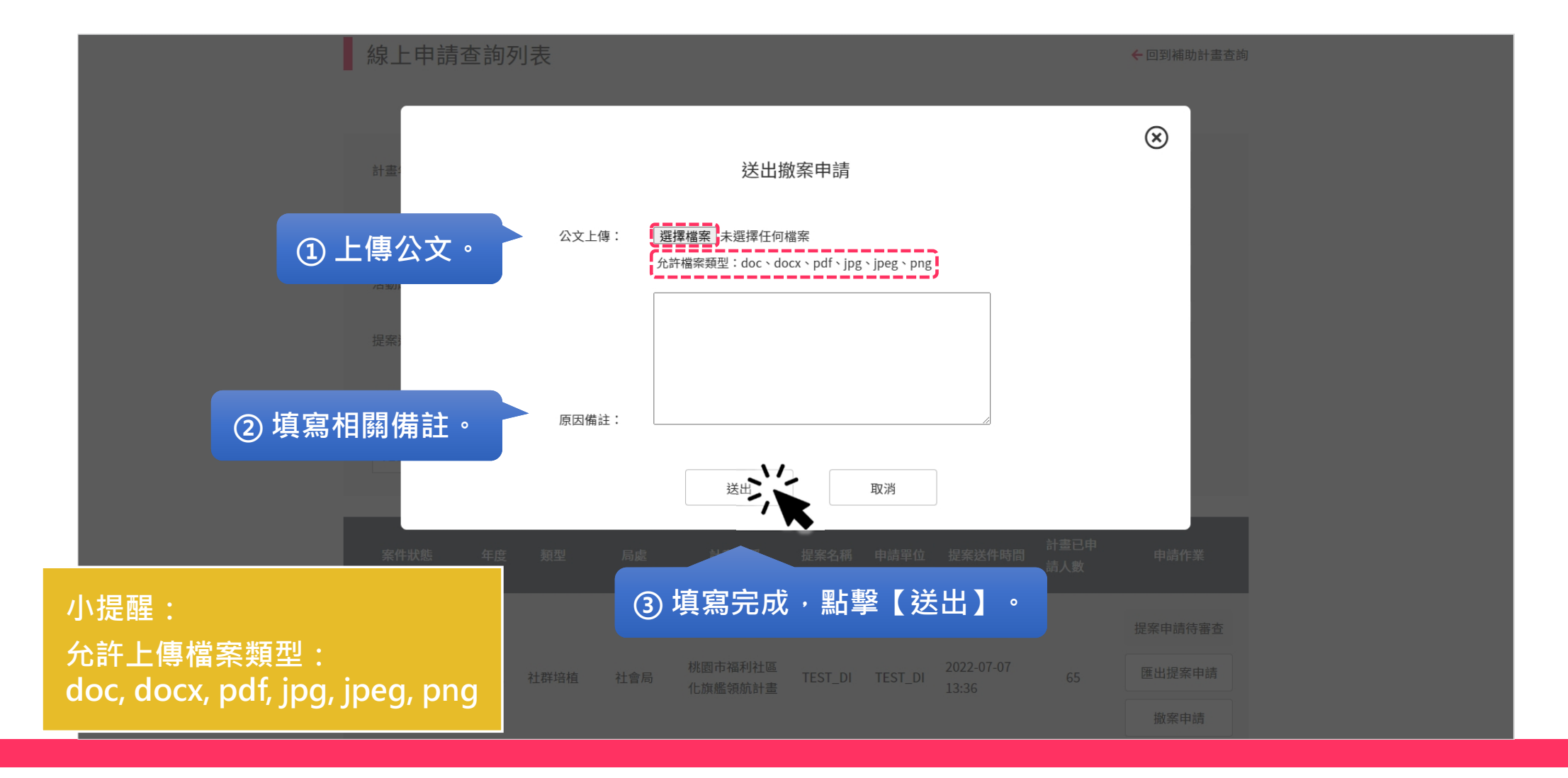

#### 撤回申請的計畫 - 申請成功

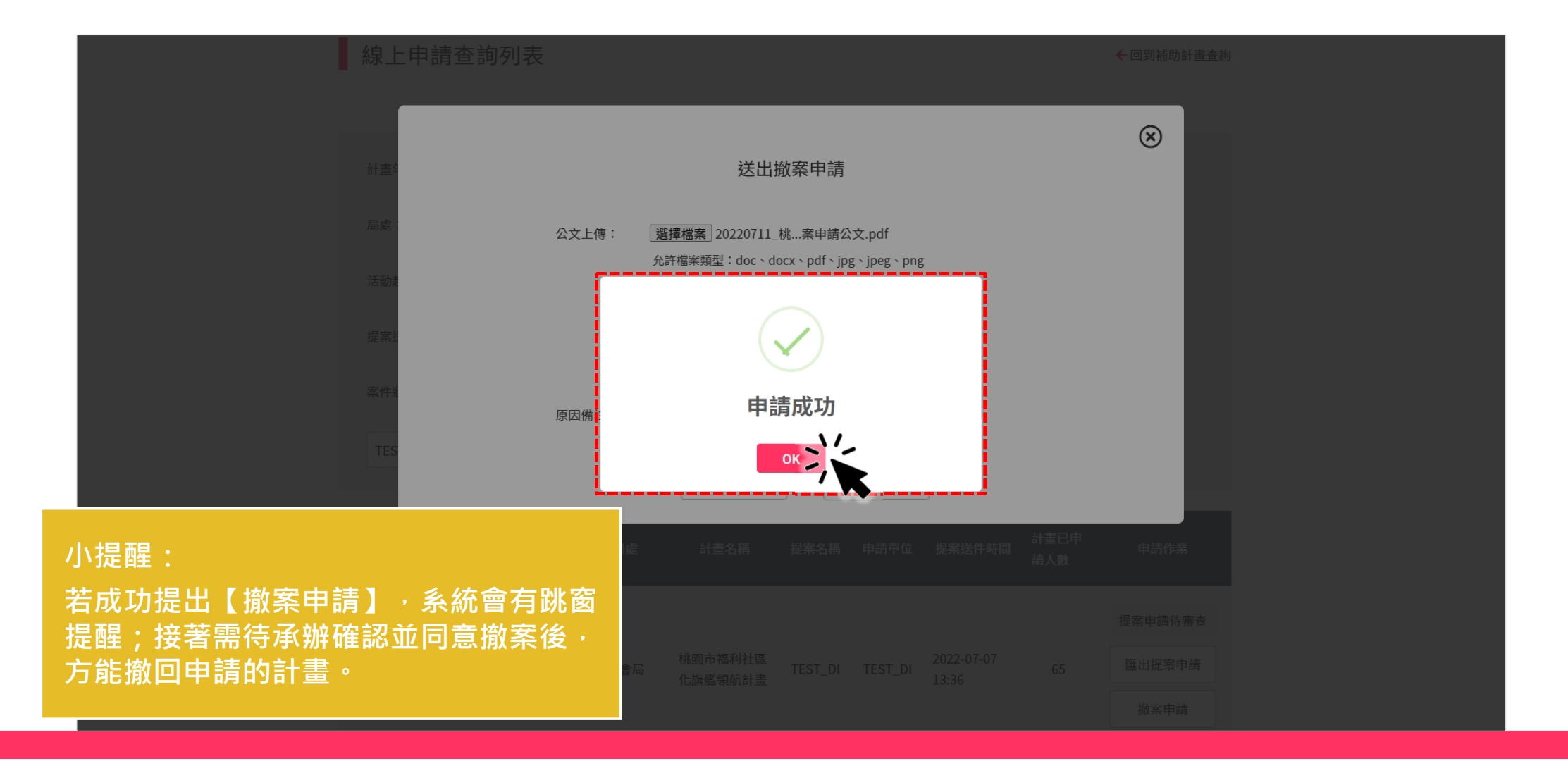

#### 已撤回申請的計畫 - 線上申請查詢列表

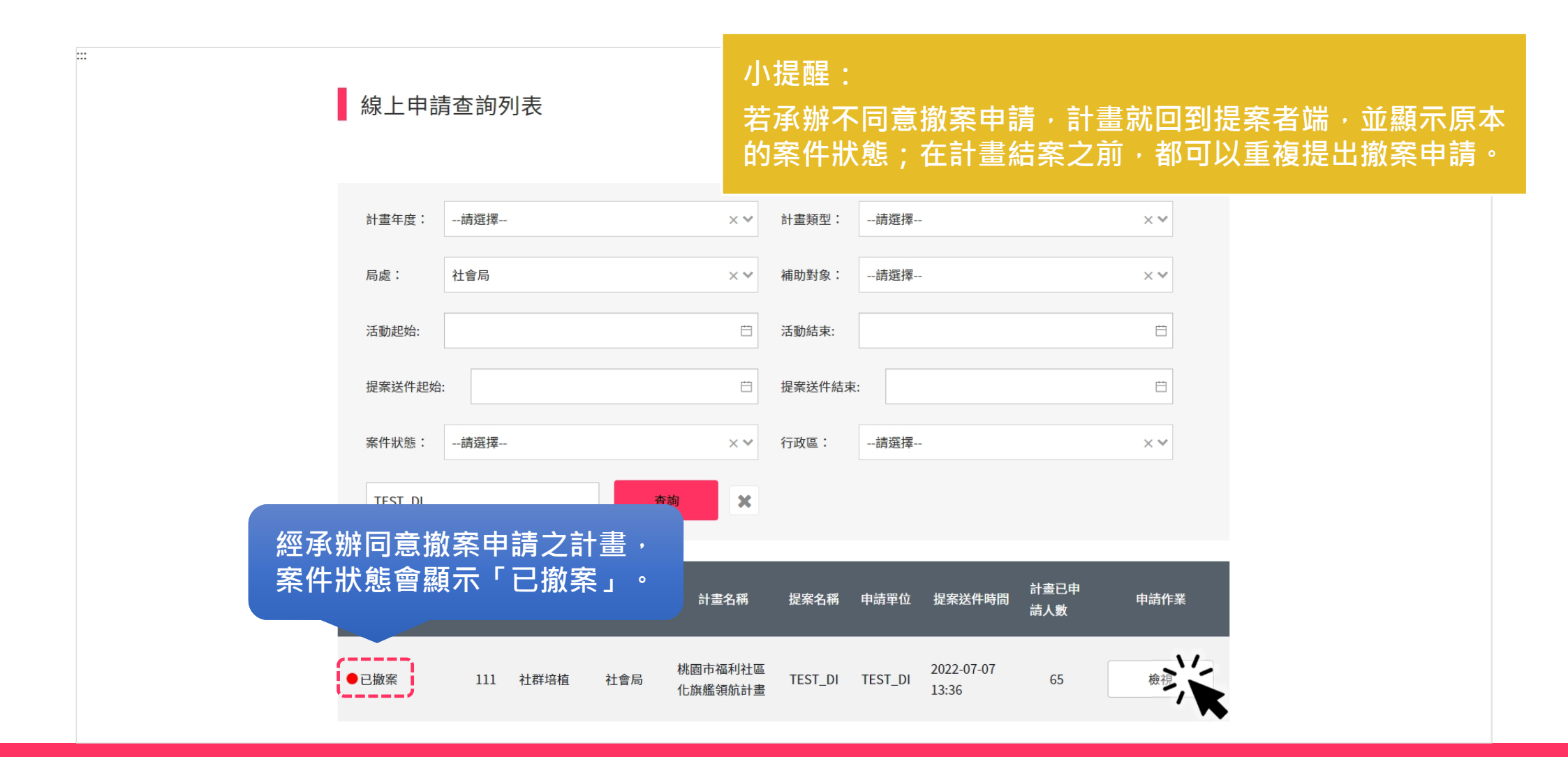

#### 感謝聆聽

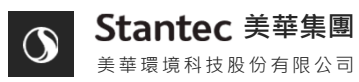

## TAOYUAN COMMUNITY